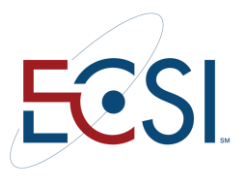

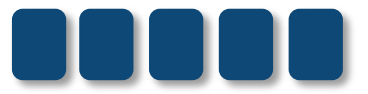

# **REFERENCE GUIDE**

# Introduction to SAL

April 2014 MH

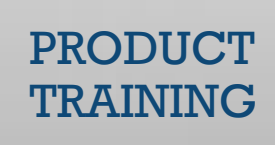

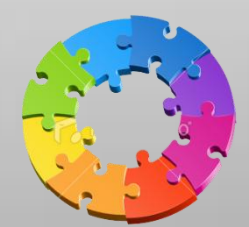

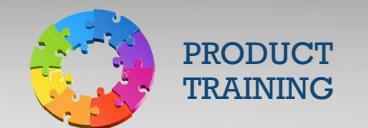

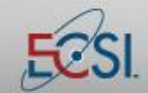

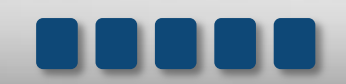

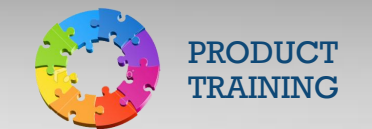

### Contents

**Reference Guide** 

| 1.0                  | Introduction to SAL                                                                                                    | 3  |
|----------------------|----------------------------------------------------------------------------------------------------|----|
| 2.0                  | Primary Window                                                                                                    | 4  |
| 3.0                  | Action Tabs                                                                                                    | 5  |
| 3.1                  | Search                                                                                                    | 6  |
| 4.0                  | Red Flag                                                                                                    | 7  |
| 4.2                  | Authorizations                                                                                                    | 8  |
| 5.0                  | Loan Buckets                                                                                                    |    |
| 6.0                  | Demographic Area                                                                                                    | 12 |
| 7.0                  | Loan Info                                                                                                    | 13 |
| 8.0                  | Last Transaction                                                                                                    |    |
| 9.0                  | Dues                                                                                                    |    |
| 10.0                 | Paids                                                                                                    |    |
| 11.0                 | Updating Demographic Information                                                                                                    |    |
| 12.0                 | Setting Up ACH                                                                                                    | 22 |
| 13.0                 | Memo                                                                                                    | 25 |
| 13.1                 | L View Memos                                                                                                    | 25 |
| 13.2                 | 2 Add a Memo                                                                                                    | 26 |
| 13.3                 | 3 Delete/Modify a Memo                                                                                                    | 27 |
| 14.0                 | Reviewing Account History                                                                                                    | 28 |
| 14.1                 | L History Action Tab                                                                                                    | 28 |
| 14.2                 | 2 Collection Action Tab                                                                                                    | 29 |
| 1/1 2                | Development of the second second s | 31 |
| 17.2                 | Cullity Wellu. Ferpetual Dilling                                                                                                    |    |
| 14.2                 | 2a Perpetual Billing                                                                                                    |    |
| 14.2<br>14.2<br>14.2 | <ul> <li>2a Perpetual Billing</li> <li>2b Perpetual Credit Bureau</li> </ul>                                                                                                    |    |
| 14.2<br>14.2<br>14.2 | 2a       Perpetual Billing         2b       Perpetual Credit Bureau         2c       Calc Reports                                                                                                    |    |

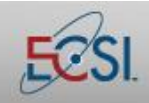

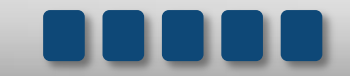

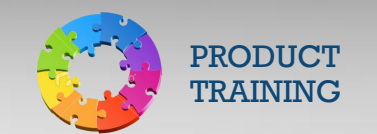

### **1.0** Introduction to SAL

SAL, which stands for "Stand A Loan," is software that is used to service student loans. It was developed by ECSI in 1972. It is currently used by approximately 1,800 K-12 schools, colleges, and universities throughout the United States.

SAL is used by ECSI and its customers to track institutional and federal student loans. It helps with billing, payment processing, receivables management, default prevention, federal tax reporting, etc. It is the core of ECSI's product line.

Throughout this *Introduction to SAL* course, we will discuss the types of information that can be found in SAL and how that information is used to comply with Department of Education regulations.

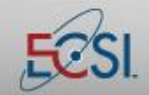

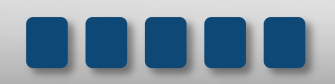

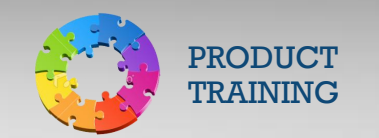

### 2.0 Primary Window

The Primary Window is the main screen in SAL. It is the first screen that appears after login.

| PRIMARY WINDOW A0 U: TEST UNIVERSITY MICHEL            | LLE HAMMONS M3 2/ 6/2013    |                                 |
|--------------------------------------------------------|-----------------------------|---------------------------------|
| File Find Account Functions General Functions Printing | Help                        |                                 |
| 🖕 Search 📫 Adv Name Cash Collection Adjus              | st Def Canc History Memo H  | Forms Utility Run Optional Help |
| SS# Name ABRAHAM W L                                   | (NCH                        | 🔶 🔶 Info                        |
| PER24A                                                 |                             |                                 |
| 1 1 1 C                                                |                             |                                 |
| Student [1] Domestic Good 08/24/2012                   | Dues                        | Paids                           |
| 14 SOMEWHERE STREET                                    | Current                     | Amount 1,334.00                 |
|                                                        | 15 Past                     | Prin Paid                       |
|                                                        | 45 Past                     | Prin Canc 1 221-00              |
| Ph Flome (412)555-4853 RF lag UU Status G              | 75 Past                     | Balance 1,334.00                |
| Loan Info Perkins-N 07/1993 To Current                 | 105 Fast                    | Suspanse                        |
| I-In-School Separated 96/01/2014                       | Int Due                     | Int Paid                        |
| Plan 1 Interest Begin                                  | Interest Past               | Int Canc                        |
| Exit Principal Begin                                   | Late Fee                    | Late Fee                        |
| Special Code                                           | Agency                      | Agency                          |
| Collector Code                                         | Legal                       | Legal                           |
| Current-Good Status 11 11/30/2011                      | NSF                         | NSF                             |
| Term 120 Last Due Date                                 | Letter                      | Letter                          |
| Hold Interest Rate .05000 M                            | Cred-Bur                    | Cred-Bur                        |
| Stop N Cycle E-Note E                                  | Phone                       | Other I                         |
| Frequency M                                            | Inhouse                     | Inhouse                         |
| Last Transaction : ADVNCE                              | Month Del                   | Next Due ENROLLED               |
| Dep Amt Date 11/04/2011                                | Total                       | 1 Mon Int 5.56                  |
| Amt 667.00 Ck-No                                       | Clear All Dues Undo Changes | Ápplu Changes                   |
| Def/Canc To                                            | Cicur Air Dacs              | Apply changes<br>Release        |
| Resched To Amt                                         |                             | nelease                         |
| Email Bad ABRAHAMLYNCH@ECSI.NE                         | T                           | Scan PW SID 000002127           |
|                                                        |                             |                                 |

The Primary Window is used to view borrower account information. It provides an overview of their account at a glance and provides access to detailed information about their account. From the Primary Window, you can see the borrower's name, address, loan information, last transaction, amount due, and amount paid, along with other detailed information that can be used to assist the borrower.

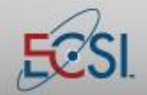

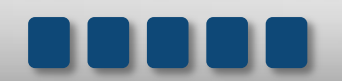

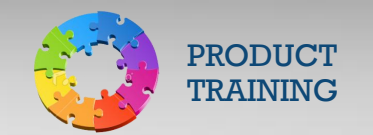

### 3.0 Action Tabs

The Action Tabs are the row of buttons that span the top of the Primary Window. They allow you to access various functions within SAL, such as searching for a borrower, applying a payment, and viewing transaction history.

|            | Action Tabs                                                                                                    |
|------------|----------------------------------------------------------------------------------------------------|
| Search     | The Search button is used to find borrower accounts.                                                                                                   |
| Adv        | Used to process and view advances.                                                                                                    |
| Name       | Shows the people who are named on a loan. It includes the borrower's name, co-signors (if                                                              |
|            | applicable), and names of known references. The Name action tab can also be used to access the                                                         |
|            | Change Demographic Data screen and to view/set-up ACH payments.                                                                                        |
| Cash       | Used to process payments.                                                                                                    |
| Collection | The Collection Action Tab can be used by in-house collectors to manage accounts that are past                                                          |
|            | due. It provides a detailed account summary.                                                                                                    |
| Adjust     | Used to make a loan adjustment. Adjustments include adding NSF fees, applying a refund, or                                                             |
|            | adjusting a payment.                                                                                                    |
| Def        | Used to apply a deferment to a loan or view existing deferment information.                                                                            |
| Canc       | Used to process a loan cancellation or view an existing cancellation.                                                                                  |
| History    | Shows a complete transaction history for the account. The information can be sorted by                                                                 |
|            | transaction type.                                                                                                    |
| Memo       | Provides access to memos that are on the account. Memos are created automatically by SAL                                                               |
|            | when certain functions are performed (such as posting a payment). They are also added manually                                                         |
|            | when ECSI has contact with a borrower.                                                                                                    |
| Forms      | Used to access various forms and profiles.                                                                                                    |
| Utility    | Provides access to configuration screens, including the Fund File and School File. Access may be                                                       |
|            | limited for some users.                                                                                                    |
| Run        | Provides access to advanced utilities, including the Out of Balance report and Calc utilities. Access                                                  |
|            | may be limited for some users.                                                                                                    |
| Optional   | Displays the account options that apply to the account. The options are school-specific and are                                                        |
|            | based on the features the school requests and pays ECSI to provide.                                                                                    |
| Help       | Currently not in use. Please refer to <a href="http://client.ecsi.net/training/index.html">http://client.ecsi.net/training/index.html</a> for training |
|            | documents.                                                                                                    |

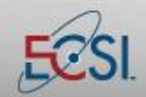

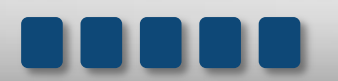

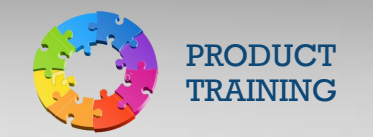

#### 3.1 Search

The Search Action Button in SAL allows you to search for borrower accounts using a variety of criteria.

| Search            |                                                                                  |  |  |  |
|-------------------|----------------------------------------------------------------------------------|--|--|--|
| Prior Accounts    | Displays the last five accounts accessed.                                        |  |  |  |
| Name              | Used to search by last and/or first name. You can search using just the first    |  |  |  |
| Name              | few characters in a name.                                                        |  |  |  |
| Maiden            | Allows you to search using a maiden name.                                        |  |  |  |
| Student SS Number | Student Social Security Number. Note: You can type the full SSN directly on      |  |  |  |
| Stadent SS Hamber | the Primary Window in the top left corner.                                       |  |  |  |
| Student ID Number | A Student ID Number is a unique number assigned by the school to the             |  |  |  |
|                   | student. SAL allows schools to use SID in place of SSN or in addition to SSN.    |  |  |  |
| Co-Signer         | Search for co-signor by last and/or first name.                                  |  |  |  |
|                   | If the school elects to use the feature, accounts are archived a year after they |  |  |  |
| Archive           | are paid in full. You can search for archived accounts using last and/or first   |  |  |  |
|                   | name, SSN, and SID. This search accesses only archived data.                     |  |  |  |
| Lect 4 digite SSN | Allows you to search for a borrower using the last four digits of his/her social |  |  |  |
| Last 4 uigits 33N | security number.                                                                 |  |  |  |
| Email address     | Search for a borrower using an email address.                                    |  |  |  |
| Phone Number      | Allows you to search using a borrower's phone number.                            |  |  |  |
| Cancel            | Exit the Search options screen.                                                  |  |  |  |

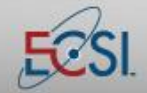

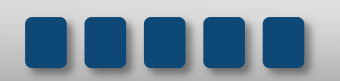

### **Reference Guide**

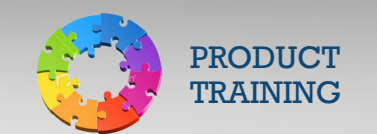

# Introduction to SAL

### 4.0 Red Flag

Federal law requires that schools guard a borrower's identity and have procedures in place to protect the borrower from fraud and identity theft. At ECSI, we help schools comply with those federal laws by ensuring that we protect borrower information through the use of policies and procedures that safeguard account information.

ECSI's Red Flag policy mandates that we verify at least three pieces of information before we release information to a caller. A caller must verify three of the four following pieces of information:

- 1. Last 4 digits of his/her social security number
- 2. Name
- 3. Address
- 4. Phone number

If the caller cannot verify at least three of the four requirements listed above, one of the following may be used as a supplemental means of confirming identity:

- 1. Date of birth
- 2. Email address
- 3. Specific account information such as original amount of a loan, last payment amount and date, etc.

Once the caller has provided three pieces of information from the list above and the Call Center representative is confident the person is who they say they are, he or she can discuss the account with the borrower. Before answering any questions, however, they will take the opportunity to verify that the address, phone number, and email address on file is correct.

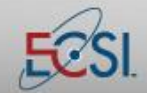

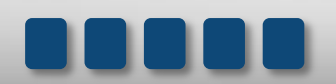

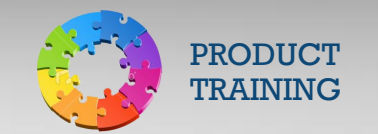

#### 4.2 Authorizations

Borrowers are able to authorize ECSI to release information about their accounts to persons other than those listed on the promissory note. For example, a student can authorize ECSI to release information to a parent.

- Authorizations must be written.
- Authorizations are not immediately visible in SAL.
- Authorizations can be submitted via fax or online at HeartlandECSI.com. Depending on how the borrower submits the authorization, it will show up in a different screen on SAL.

| PRIMARY WINDOW A0 U: TEST UNIVERSITY MICHELLE HAMMONS M3 9/10/2012 |                  |              | 23           |
|--------------------------------------------------------------------|------------------|--------------|--------------|
| File Find Account Functions General Functions Printing Help        | - [.u.e. ]       |              |              |
| Search Adv Name Lash Collection Adjust Der Lanc History Memo F     |                  | Run Optional | нер          |
| SS# Name AMANDA J LYNCH (SMITH)                                    |                  |              | <u>I</u> nfo |
| P4001A P4002A                                                      |                  |              |              |
| 1 2 1 A I A Special Memo                                           | ALC: NO          | ×            |              |
| Student [1] Domestic Good 11/                                      |                  |              | 20           |
| 181 MONTOUR RUN                                                    |                  | 948          | 50<br>74-    |
| COBAOPOLIS PA 15108 Bwr auth to speak with husband/Christoph       | er (DC:07/23/201 | .0)          |              |
| Ph Home (412)555-8316 RFlag 00 :                                   |                  | ,431.2       | 26           |
| Loan Info ——Primary Care-Osteopathic                               |                  | ,437.2       | 22           |
| 3-Repayment Separated 06/                                          | 0                | к 📗          |              |
| Plan 1 Interest Begin 06/                                          |                  | , 140 . /    | /0-          |
| Exit E Principal Begin 07/01/2002                                  | Int Canc         | 1.0          | 39-          |
| Primary Care Letter PC 03/09/2011 Agency                           | Agency           |              |              |
| Collector Code                                                     | Legal            |              |              |
| Current-Good Status A pop-up window will appear if                 | NSF              |              |              |
| Term 120 Last Due De the borrower completes a paper                | Letter           |              |              |
| Hold Interest Rat authorization.                                   | Cred-Bur         |              |              |
| Stop N Cycle                                                       | Uther I<br>Dhono |              |              |
| Frequency I Fixed Payment 46.44 Inhouse                            | Inhouse          |              |              |
| Last Transaction : ACH Month Del                                   | Next Due         | ACH Permane  | ent          |
| Dep Amt 502.57 Date 12/01/2011 Total 46.44                         | 1 Mon Int        | 5.9          | 26           |
| Amt 46.44 Ck-No 111201 Clear All Dues Undo Changes                 |                  | Apply Char   | nges         |
| Der/Canc HD HHRDSH To 10/2004                                      |                  | Re           | lease        |
|                                                                    |                  |              |              |
| Email Good AMANDALYNCH@ECSI.NET                                    | Scan Pw          |              | 095          |

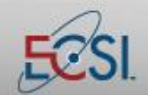

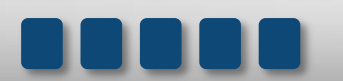

**Reference Guide** 

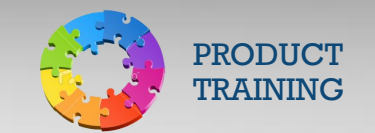

# Introduction to SAL

| PRIMARY WINDOW M3 U: CORNELL UNIVERSITY M              | ICHELLE HAMMONS M3 | 9/10/2012            |                   |
|--------------------------------------------------------|--------------------|----------------------|-------------------|
| File Find Account Functions General Functions Printing | Help               |                      |                   |
| 🔶 Search 🔶 Adv 🛛 Name 🛛 Cash Collection 🛛 Adjus        | t Def Canc History | Memo Forms Utility   | Run Optional Help |
| SS# 7182 Name REBECCA                                  |                    |                      | 🔶 🔶 Info          |
| PER24A                                                 |                    |                      |                   |
| <b>1 1 B</b>                                           |                    |                      |                   |
| Student [1] Domestic Good 05/01/2012                   | r Dues             | Paids                | -Next Year Cohort |
| 63 RD                                                  | Current            | Amount               | 1,000.00          |
|                                                        | 15 Past            | Prin Paid            |                   |
| ALBERTSON, NY 11507                                    | 45 Past            | Prin Canc            |                   |
| Ph Home 516 7256 RFlag 00 Status G                     | 75 Past            | Balance              | 1,000.00          |
| Loan Info ——Perkins-N 07/1993 To Current               | 105 Past           | Payoff               | 1,000.00          |
| 2-Grace Separated 06/01/2012                           | 105+Past           | Suspense             |                   |
| Plan 1 Interest Begin 03/01/2013                       | Int Due            | Int Paid             |                   |
| Exit W Principal Begin 04/01/2013                      | Lato Foo           | Int Canc             |                   |
| Special Code                                           | Agency             | Agency               |                   |
| Collector Code                                         | Legal              | Legal                |                   |
| Current-Good Status 11 08/31/2012                      | NSF                | NSF                  |                   |
| Term 27 Last Due Date 07/01/2015                       | Letter             |                      |                   |
| Hold Interest Rate .05000 M                            | Cred-Bur           | An active Rele       | ase button        |
| Stop Y Cycle 04 E-Note                                 | Other 1            | indicates that       | a release         |
| Frequency M Fixed Payment 40.00                        | Phone              | was complete         | ed online.        |
| Last Transaction : ADV/NCE                             | Inhouse            |                      |                   |
| Dep Amt Date 81/84/2811                                | Cohort Month Del   | Next Due             | 04/01/2013        |
| Amt 1989 89 Ck-No                                      | Total              | I Mon Int            | 4.1/              |
|                                                        | Clear All Dues Und | lo Changes Campus 01 | Apply Changes     |
| Resched To Amt                                         | Campus: Cornell U  | niversity            | Release           |
| Email Good @GMAIL.COM                                  | Λ                  | Scan PW              | SID               |
|                                                        |                    |                      |                   |

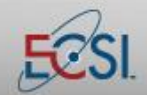

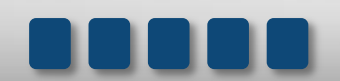

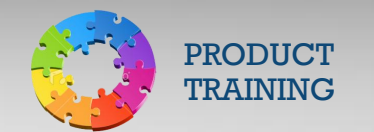

### 5.0 Loan Buckets

"Loan Buckets" refers to the boxes near the top of the Primary Screen. The boxes provide information about the loan(s). Borrowers may have several loans.

| PRIMARY WINDOW A0 U: TEST UNIVERSITY MICHEL                 | LE HAMMONS M3  | 2/20/2013      |              |                   |  |  |
|-------------------------------------------------------------|----------------|----------------|--------------|-------------------|--|--|
| File Find Account Functions General Functions Printing Help |                |                |              |                   |  |  |
| Search 🔶 Adv Name Cash Collection Adjus                     | t Def Canc H   | listory Memo F | orms Utility | Run Optional Help |  |  |
| SS# Name ABRAM K LYNC                                       | H              |                |              | 🔶 🔶 Info          |  |  |
| ALM05A D4002A P4002A PER24A                                 |                |                |              |                   |  |  |
| 1 4 1 A 1 A 1 A 1 A                                         |                |                |              |                   |  |  |
| Student [1] Domestic Good 10/06/2011                        | Dues           |                | Paids —      |                   |  |  |
| 2923 MONTOUR RUN                                            | Current        | 19.47          | Amount       | 2,000.00          |  |  |
|                                                             | 15 Past        |                | Prin Paid    | 595.50-           |  |  |
| CORAOPOLIS, PA 15108                                        | 45 Past        |                | Prin Canc    |                   |  |  |
| Ph Home (412)555-2923 RFlag 00 Status G                     | 75 Past        |                | Balance      | 1,404.50          |  |  |
| Loan Info ——Alumni 2005                                     | 105 Past       |                | Payoff       | 1,410.35          |  |  |
| 3-Repayment Separated 06/01/2008                            | 105+Past       |                | Suspense     |                   |  |  |
| Plan 1 Interest Begin 06/01/2009                            | Int Due        | 5.85           | Int Paid     | 332.35-           |  |  |
| Exit W Principal Begin 07/01/2009                           | Interest Past  |                | Int Canc     |                   |  |  |
| Special Code                                                | Penalty        |                | Penalty      |                   |  |  |
| Collector Code                                              | Agency         |                | Agency       |                   |  |  |
| Credit Burgey Code                                          | Legai          |                | Legal        |                   |  |  |
| Torm 06 Last Due Date 12/81/2819                            | Lottor         |                | NSF          |                   |  |  |
| Hold Interest Date 000000                                   | Cred-Bur       |                | Cred Pur     |                   |  |  |
| Chan M. Ousla 07 E Mate                                     | Other 1        |                | Othor 1      |                   |  |  |
| Stop N Cycle 07 E-Note                                      | Phone          |                | Phone        |                   |  |  |
| Frequency reixed Payment 25.32                              | Inhouse        |                | Inhouse      |                   |  |  |
| Last Transaction : ACH                                      | Month Del      |                | Next Due     | ACH Permanent     |  |  |
| Dep Amt 1003.81 Date 02/01/2013                             | Total          | 25.32          | 1 Mon Int    | 5.85              |  |  |
| Amt 25.32 Ck-No 130201                                      | Clear All Duce | Undo Changos   |              | Applu Changes     |  |  |
| Def/Canc ED FORB-B To 12/2010                               | cical All Dues | gruo changes   |              | Apply changes     |  |  |
| Resched To Amt                                              |                |                |              | nelease           |  |  |
| Email Bad ABRAMLYNCH@ECSI.NET                               |                |                | Scan PW      | SID 000002762     |  |  |
|                                                             |                |                |              |                   |  |  |

The loan buckets are designed to provide at-a-glance information about a loan. The color indicates where the loan is in the repayment process while the characters and numbers inside the loan bucket provide additional detailed information.

|   | Loan Bucket Colors |        |          |                                                                                     |  |  |
|---|--------------------|--------|----------|-------------------------------------------------------------------------------------|--|--|
| P | ER24A              | Red    |          | Indicates loan is in Repayment.                                                     |  |  |
|   | 1 C                |        |          |                                                                                     |  |  |
| Р | ER24A              | Green  |          | The account is part of this year's cohort. Accounts enter cohort after the nine     |  |  |
|   | 1в                 |        |          | month grace period.                                                                 |  |  |
| Ρ | ER24B              | Yellow | /        | The account is part of next year's cohort.                                          |  |  |
|   | 1 C                |        |          |                                                                                     |  |  |
| т | UI01A              | Purple | <u>j</u> | Account is a delinquent accounts receivable.                                        |  |  |
|   | 1в                 |        |          |                                                                                     |  |  |
| P | ER15A              | Powde  | er Blue  | Account has a zero balance and has been archived. It is still available in SAL, but |  |  |
| I | 9 I F              |        |          | it is not included when you search the entire loan portfolio.                       |  |  |
| Ρ | ER24A              | Gray   |          | Account has zero balance and has not been archived.                                 |  |  |
|   | PIF                |        |          |                                                                                     |  |  |

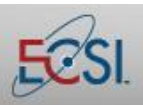

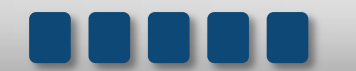

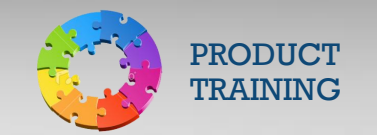

|                  | Loan Bucket Labels     |                                                                                                    |  |  |  |
|------------------|------------------------|----------------------------------------------------------------------------------------------------|--|--|--|
| PER24A<br>1 C    | Fund/Loan<br>Type      | <ul> <li>Denotes the type of loan or fund the borrower has with the school.</li> <li>A/R or REC: Delinquent account receivable</li> <li>TPP: Tuition Payment Plan</li> <li>S: Institutional</li> <li>PER: Perkins Loan</li> <li>HPL: Health Professions Student Loan</li> <li>P: Primary Care Loan</li> <li>NS: Nursing Loan</li> <li>NFL: Nursing Faculty Loan</li> <li>LDS: Loans for Disadvantaged Students</li> </ul> |  |  |  |
| PE 244<br>1 C    | Prom Note              | Indicates the promissory note that was in place when the borrower took out the loan.                                                                                                    |  |  |  |
| PER2(A<br>1 C    | Sequence               | Used to differentiate loans when the borrower has more than one with the same fund type and promissory note note. For example, if the borrower has two different Perkins loans, the first one might be PER24A and the second one PER24B.                                                                                                    |  |  |  |
| PER24A           | Bill To                | Indicates the person who is being billed for the loan.<br>1 - Student                                                                                                    |  |  |  |
| PER24A<br>1 C    | Billing<br>Method      | A – ACH<br>B – Billing Statement or eBill<br>C – Coupon                                                                                                    |  |  |  |
| WEI01A<br>1 C(1) | Co-signor<br>Indicator | If a number is present in this field, it indicates that there is a co-signor on the loan. Mouse over the co-signor indicator to view the co-signor's information at the bottom of the Primary Window.                                                                                                    |  |  |  |

To learn more about a particular loan, click on the appropriate Loan Bucket.

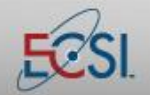

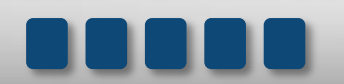

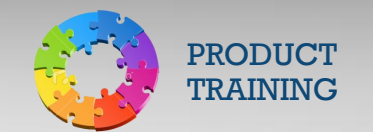

### 6.0 Demographic Area

The demographic area contains the most current information on file for a borrower. It shows the borrower's address, phone number, red flag counter, and status code. It also shows his or her email address near the bottom of the screen.

| PRIMARY WINDOW A0 U: TEST UNIVERSITY MICHEL            | LE HAMMONS M3    | 2/20/2013    |                    |                   |
|--------------------------------------------------------|------------------|--------------|--------------------|-------------------|
| File Find Account Functions General Functions Printing | Help             |              |                    |                   |
| Search 📥 Adv Name Cash Collection Adjus                | t Def Canc H     | istory Memo  | Forms Utility      | Run Optional Help |
| SS# Name ABRAM K LYNC                                  | H                |              |                    | 🔶 🔶 Info          |
| APCOA D4002A P4002A PER24A                             |                  |              |                    |                   |
| 1 4 1 A 1 A 1 A I                                      |                  |              |                    |                   |
| 🖊 Student [1] Domestic Good 10/06/2011                 | Dues             |              | Paids              |                   |
| 2923 MONTOUR RUN                                       | Current          | 19.47        | Amount             | 2,000.00          |
|                                                        | 15 Past          |              | Prin Paid          | 595.50-           |
| CORAOPOLIS, PA 15108                                   | 45 Past          |              | Prin Canc          | 4 666 50          |
| RFlag UU Status C                                      | 105 Past         |              | Balance            | 1 410 35          |
| Loan loto Alumni 2005                                  | 105 Fast         |              | Payon<br>Sucronoco | 1,410.03          |
| 3-Repayment Sonarated 00/01/2008                       | Int Due          | 5.85         | Int Paid           | 332.35-           |
| Plan 1 Interest Begin 06/01/2009                       | Interest Past    |              | Int Canc           |                   |
| Exit W Principal Begin 07/01/2009                      | Penalty          |              | Penalty            |                   |
| Special Code                                           | Agency           |              | Agency             |                   |
| Collector Code                                         | Legal            |              | Legal              |                   |
| Credit Bureau Code                                     | NSF              |              | NSF                |                   |
| Term 96 Last Due Date 12/01/2018                       | Letter           |              | Letter             |                   |
| Hold Interest Rate .05000 M                            | Cred-Bur         |              | Cred-Bur           |                   |
| Stop N Cycle 07 E-Note                                 | Duner I<br>Rhono |              | Other 1            |                   |
| Frequency M Fixed Payment 25.32                        | Inhouse          |              | Phone              |                   |
| Last Transaction : ACH                                 | Month Del        |              | Next Due           | ACH Permanent     |
| Dep Amt 1003.81 Date 02/01/2013                        | Total            | 25.32        | 1 Mon Int          | 5.85              |
| Amt 25.32 Ck-No 130201                                 | Clear All Durse  | Undo Changes |                    | Apply Changes     |
| Def/Canc ED FORB-B To 12/2010                          | Cical All Dues   | Unuo Changes |                    | Apply changes     |
| Resched To Amt                                         | 1                |              |                    | nelease           |
| Email Bad ABRAMLYNCH@ECSI.NET                          |                  |              | Scan PW            | SID 000002762     |
|                                                        |                  |              |                    |                   |

| Demographic | Fields                                                                             |
|-------------|------------------------------------------------------------------------------------|
| Address     | Indicates if the address listed is a valid address. The status is changed to "Bad" |
| Status      | when the postal service notifies ECSI that an address is not valid.                |
| Address     | Denotes the most recent date the address status was confirmed.                     |
| Date        |                                                                                    |
| Address     | The most recent address for the borrower.                                          |
| Phone       | The "best" phone number available for the borrower.                                |
| RFlag       | Red Flag Indicator. Shows the number of red flag violations that have been         |
|             | entered for the account.                                                           |
| Status      | B = The phone number is "Bad." The status is changed to bad when ECSI              |
|             | attempts to contact the borrower by phone and is unable to reach him/her.          |
|             | G = The phone number is "Good."                                                    |
| Email       | Status:                                                                            |
|             | Bad = The email address is "Bad." An email address is updated to show this         |
|             | status when ECSI has emailed the account holder and received the email back        |
|             | marked as undeliverable.                                                           |
|             | Good = The email address is "Good."                                                |

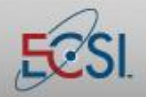

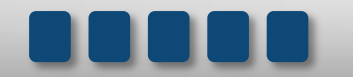

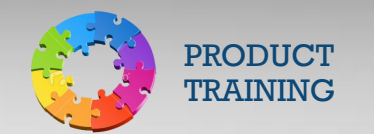

### 7.0 Loan Info

The Loan Info section contains details about the conditions of the selected loan. It includes the interest begin date, interest rate, and the regular payment amount.

| PRIMARY WINDOW A0 U: TEST UNIVERSITY MICHEL            | LE HAMMONS M3  | 2/20/2013      |               |                   |
|--------------------------------------------------------|----------------|----------------|---------------|-------------------|
| File Find Account Functions General Functions Printing | Help           |                |               |                   |
| Search 🔶 Adv Name Cash Collection Adjus                | t Def Canc H   | listory Memo F | Forms Utility | Run Optional Help |
| SS# Name ABRAM K LYNC                                  | H              |                |               | 🔶 🔶 Info          |
| ALM05A D4002A P4002A PER24A                            |                |                |               |                   |
| 1 4 1 A 1 A 1 A 1 A                                    |                |                |               |                   |
| Student [1] Domestic Good 10/06/2011 -                 | Dues           |                | Paids         |                   |
| 2923 MONTOUR RUN                                       | Current        | 19.47          | Amount        | 2,000.00          |
|                                                        | 15 Past        |                | Prin Paid     | 595.50-           |
| CORAOPOLIS, PA 15108                                   | 45 Past        |                | Prin Canc     |                   |
| Ph Home (412)555-2923 RFlag 00 Status G                | 75 Past        |                | Balance       | 1,404.50          |
| Log Info — Alumni 2005                                 | 105 Past       |                | Payoff        | 1,410.35          |
| 3 Cepayment Separated 06/01/2018                       | TU5+Past       | 5.05           | Suspense      | 999 9E-           |
| Plan 1 Interest Begin 06/01/2009                       | Int Due        | 5.85           | Int Paid      | 332.35-           |
| Exit W Principal Begin 07/01/2009                      | Popelty        |                | Int Canc      |                   |
| Special Code                                           | Agency         |                | Agoney        |                   |
| Collector Code                                         | Legal          |                | Lenal         |                   |
| Credit Bureau Code                                     | NSF            |                | NSF           |                   |
| Term 96 Last Due Date 12/01/2018                       | Letter         |                | Letter        |                   |
| Hold Interest Rate .05000 M                            | Cred-Bur       |                | Cred-Bur      |                   |
| Stop N Cycle 07 E-Note                                 | Other 1        |                | Other 1       |                   |
| Frequency M Fixed Payment 25.32                        | Phone          |                | Phone         |                   |
| - Not Transaction : ACH                                | Inhouse        |                | Inhouse       |                   |
| Dep rot 1882 91 Date 82/81/2512                        | Month Del      |                | Next Due      | ACH Permanent     |
| Amt 25 22 Ck No 1283                                   | Total          | 25.32          | 1 Mon Int     | 5.85              |
|                                                        | Clear All Dues | Undo Changes   |               | Apply Changes     |
| Deschad Te                                             |                |                |               | Release           |
|                                                        |                |                |               |                   |
| Email Bad ABRAMLYNCH@ECSI.NET                          |                |                | Scan P₩       | SID 000002762     |

| Loan Info Fiel | lds                                |                               |
|----------------|------------------------------------|-------------------------------|
| Loan           |                                    | 1 – In School                 |
| Repayment      |                                    | 2 – Grace Period              |
| Status         |                                    | 3 – In Repayment              |
|                |                                    | 4 – Paid in Full              |
|                |                                    | 5 – Paid in Full This Month   |
|                |                                    | 6 – Assigned                  |
| Plan           | The repayment plan for the loan.   | 1 – Fix Pay Includes Interest |
|                | Several codes that are in the      | 2 – Fix Pay + Interest        |
|                | system apply to a rarely used loan | A – Accelerated               |
|                | type. The most common codes are    | R – Reverse Acceleration      |
|                | listed here.                       | P – Pre-Acceleration          |
|                |                                    | N – Accelerated This Month    |
| Exit           | Indicates the status of the Exit   | E – Exit Generated            |
|                | Interview                          | S – Signed                    |
|                |                                    | M – Mailed                    |
|                |                                    | W – Web Accepted              |
|                |                                    | H – Hold                      |
|                |                                    | R – Release Hold              |
|                |                                    | P – Paid Up Not Signed        |

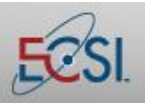

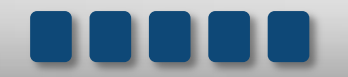

### **Reference Guide**

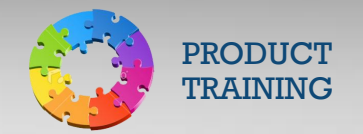

# Introduction to SAL

| Separated<br>Interest<br>Begin<br>Principal<br>Begin<br>Special<br>Code | The date which the borrower<br>separated from the school. The<br>date is generally populated using<br>data from the National Student<br>Clearinghouse.<br>The date interest began or will<br>begin to accrue on the account.<br>The date the first payment was or<br>will be due.<br>Denotes special circumstances. If<br>blank, no special circumstances<br>apply to the account. | Codes vary depending on the school, but may include codes<br>for:<br>DRAP letter sent<br>2 <sup>nd</sup> letter sent<br>3 <sup>rd</sup> letter sent<br>Disability application sent<br>Disability cancellation<br>Disability pending<br>Government assignment<br>Print 553 form<br>Government assignment pending<br>Litigation in progress<br>Judgment awarded – continue billing<br>Judgment awarded – stop billing<br>Unemployed – can't collect<br>All efforts exhausted |
|-------------------------------------------------------------------------|----------------------------------------------------------------------------------------------------|----------------------------------------------------------------------------------------------------|
|                                                                         |                                                                                                    | IVIIIItary mobilization     Compromise write off                                                                                                    |
| Collector                                                               | If the loan has been sent to                                                                                                    | Compromise write on     Alpha-numeric code. First alpha character indicates the                                                                                                    |
| Code                                                                    | collections, this field identifies the                                                                                                    | collection agency's name. The numeric character indicates                                                                                                    |
|                                                                         | collector or collection agency.                                                                                                    | the placement.                                                                                                    |
| Credit                                                                  | Shows the information that is                                                                                                    | Common Codes:                                                                                                    |
| Bureau                                                                  | being shared with credit bureaus                                                                                                    | 11 – Current/Good                                                                                                    |
| Code                                                                    | and the date of the last report.                                                                                                    | 13 – Paid in Full/Account Closed                                                                                                    |
|                                                                         |                                                                                                    | 93 – Sent to Collection Agency                                                                                                    |
| Term                                                                    | Number of months the loan will be in repayment.                                                                                                    |                                                                                                    |
| Last Due                                                                | Most recent payment due date.                                                                                                    |                                                                                                    |
| Date                                                                    |                                                                                                    |                                                                                                    |
| Hold                                                                    | Shows if the client has placed any                                                                                                    | Blank – There are no holds on the account                                                                                                    |
|                                                                         | holds on the borrower's account.                                                                                                    | H – There are holds on the account. Examples of reasons for a                                                                                                    |
|                                                                         | Only a school can place a hold.                                                                                                    | hold include delinquency or an unsigned exit letter.                                                                                                    |
| Interest                                                                | The interest rate that applies to                                                                                                    |                                                                                                    |
| Rate                                                                    | the loan.                                                                                                    |                                                                                                    |

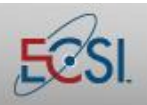

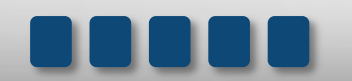

### **Reference Guide**

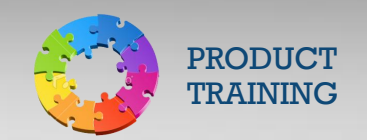

# Introduction to SAL

| Stop      | Used to stop something from        | Blank – There are no stops on the account                    |
|-----------|------------------------------------|--------------------------------------------------------------|
|           | happening with an account. Stops   | N – There are no stops on the account                        |
|           | can be temporary or permanent      | Y – There are stops on the account                           |
|           | and may do things like stop the    |                                                              |
|           | account from going to collections, | Further information about a stop can be seen after placing a |
|           | stop NSF fees from being applied,  | "Y" in the Stop field.                                       |
|           | or indicate that the borrower      |                                                              |
|           | should not be called.              |                                                              |
| Cycle     | Shows the month when billing       | If the borrower is NOT billed monthly, this field shows when |
|           | began.                             | they are sent bills. For example, if the borrower is billed  |
|           |                                    | quarterly, the following codes and schedule are used:        |
|           |                                    | 1 – January (billed January, April, July, October)           |
|           |                                    | 2 – February (billed February, May, August, November)        |
|           |                                    | 3 – March (billed March, June, September, December)          |
|           |                                    | 4 – April (billed April, July, October, January)             |
|           |                                    | 5 – May (billed May, August, November, February)             |
|           |                                    | 6 – June (billed June, September, December, March)           |
|           |                                    | 7 – July (billed July, October, January, April)              |
|           |                                    | 8 – August (billed August, November, February, May)          |
|           |                                    | 9 – September (billed September, December, March, June)      |
|           |                                    | 10 – October (billed October, January, April, July)          |
|           |                                    | 11 – November (billed November, February, May, August)       |
|           |                                    | 12 – December (billed December, March, June, September)      |
| Frequency | Shows how often the borrower is    | M – Monthly                                                  |
|           | billed                             | B – Bi-Monthly                                               |
|           |                                    | Q – Quarterly                                                |
|           |                                    | S – Semiannual                                               |
|           |                                    | A - Annual                                                   |
| Fixed     | Regular fixed payment amount for   |                                                              |
| Payment   | the loan.                          |                                                              |

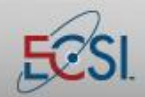

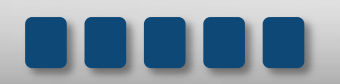

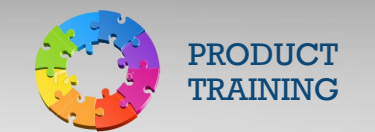

### 8.0 Last Transaction

The Last Transaction section of the Primary Window displays detailed information about the last transaction that was processed on an account. It shows the amount of the payment, date, check number, etc. This section is automatically updated by system functions.

| PRIMARY WINDOW A0 U: TEST UNIVERSITY MICHEL                 | LE HAMMONS M3 2/20 | /2013              |                   |
|-------------------------------------------------------------|--------------------|--------------------|-------------------|
| File Find Account Functions General Functions Printing Help |                    |                    |                   |
| Search 📦 Adv Name Cash Collection Adjus                     | t Def Canc History | Memo Forms Utility | Run Optional Help |
| SS# Name ABRAM K LYNC                                       | H                  |                    | 🔶 🔶 Info          |
| ALM05A D4002A P4002A PER24A                                 |                    |                    |                   |
| 1 4 1A 1A 1A 1A                                             |                    |                    |                   |
| Student [1] Domestic Good 10/06/2011                        | Dues               | Paids              |                   |
| 2923 MONTOUR RUN                                            | Current            | 19.47 Amount       | 2,000.00          |
|                                                             | 15 Past            | Prin Paid          | 595.50-           |
| CORAOPOLIS, PA 15108                                        | 45 Past            | Prin Canc          | 4 666 50          |
| Ph Home (412)555-2923 RFTag UU Status G                     | 75 Past            | Balance            | 1,404.50          |
| Loan Info ——Alumni 2005                                     | 105+Past           | Payott             | 1,410.05          |
| 3-Hepayment Separated 06/01/2008                            | Int Due            | 5.85 Int Paid      | 332.35-           |
| Plan 1 Interest Begin 06/01/2009                            | Interest Past      | Int Canc           |                   |
| Exit W Principal Begin 07/01/2009                           | Penalty            | Penalty            |                   |
| Special Code                                                | Agency             | Agency             |                   |
| Collector Code                                              | Legal              | Legal              |                   |
| Credit Bureau Code                                          | NSF                | NSF                |                   |
| Term 96 Last Due Date 12/01/2018                            | Letter             | Letter             |                   |
| Hold Interest Rate .05000 M                                 | Cred-Bur           | Cred-Bur           |                   |
| Stop N Cycle 07 E-Note                                      | Other I<br>Phone   | Other 1            |                   |
| Frequency Fixed Payment 25.32                               | Inhouse            | Phone              |                   |
| Just Transaction : ACH                                      | Month Del          | Next Due           | ACH Permanent     |
| Dep Amt 1003.81 Date 02/01/2013 🔪                           | Total              | 25.32 1 Mon Int    | 5.85              |
| Amt 25.32 Ck-No 130201                                      | Clear All Duge     | Changes            | Apply Changes     |
| Def/Canc ED FORB-B To 12/2010                               | Cical All Dues Und | o chunges          | Apply changes     |
| Resched To Amt                                              |                    |                    | Helease           |
| Email Bad ABRAMLYNCH@ECSMET                                 |                    | Scan P₩            | SID 000002762     |
|                                                             |                    |                    |                   |

| Last Transaction |                                                                         |  |
|------------------|-------------------------------------------------------------------------|--|
| Last             | The type of transaction that was last processed.                        |  |
| Transaction      |                                                                         |  |
| Dep Amt          | Total dollar amount associated with the last transaction                |  |
| Date             | Last transaction date                                                   |  |
| Amt              | Amount posted to this debt                                              |  |
| Ck-No            | Check number                                                            |  |
| Def/Canc         | The most recent deferment or cancellation applied to the account        |  |
| То               | Ending date of the most recent deferment or cancellation, if applicable |  |
| Resched To       | Ending date of the temporary payment agreement, if applicable           |  |
| Amt              | The amount of the temporary payment agreement, if applicable            |  |

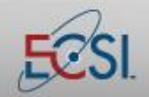

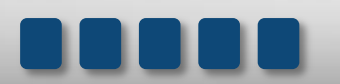

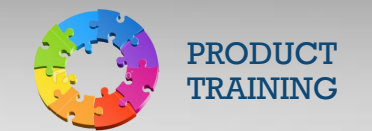

### **9.0** Dues

The area within SAL's Primary Window breaks down the total and past due amounts (if any) as of the most recent payment due date. Monies due will move down the Past Due fields as payment due dates pass. The process required to recalculate dues is referred to as the "calc."

| Dues Fields |                                                               |
|-------------|---------------------------------------------------------------|
| Current     | Current principal due                                         |
| 15 Past     | Principal past due 15 days                                    |
| 45 Past     | Principal past due 45 days                                    |
| 75 Past     | Principal past due 75 days                                    |
| 105 Past    | Principal past due 105 days                                   |
| 105+ Past   | Principal past due greater than 105 days                      |
| Int Due     | Current Interest due                                          |
| Interest    | A summary of all past due interest                            |
| Past        |                                                               |
| Late Fee    | Penalty or late charge due                                    |
| Agency      | Collection fees due                                           |
| Legal       | Legal fees due                                                |
| NSF         | Fees charged for transactions (check or ACH) rejected due to  |
|             | insufficient funds or incorrect bank account information      |
| Letter      | Letter fees due                                               |
| Cred-Bur    | Credit bureau fee due                                         |
| Other 1     | To be used for miscellaneous fees due                         |
| Phone       | To be used for miscellaneous fees due                         |
| InHouse     | In-House collection fees due                                  |
| Month Del   | The number of months delinquent as of the last billing cycle. |
| Total       | Total amount currently due on the account.                    |

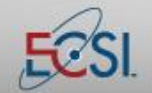

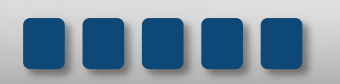

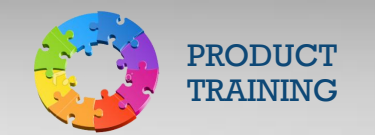

### 10.0 Paids

This area within SAL's Primary Window shows the cumulative amounts that have been paid on the account to date. Money is always applied to fees first then to interest and principle. If the total amount of principal owed in a month is not paid, the account will show a past due amount.

| Amount    | Original dollar amount of the loan                                                            |
|-----------|-----------------------------------------------------------------------------------------------|
| Prin Paid | Amount of principal paid on the loan                                                          |
| Prin Canc | The amount of principal cancelled on the loan                                                 |
| Balance   | The principal balance outstanding on the loan                                                 |
| Payoff    | The amount needed to pay the loan in full principal, interest, and all fees                   |
| Suspense  | If a borrower specifically requests that an overpayment be used towards a future payment, the |
|           | amount available to be applied to the future payment will be displayed here                   |
| Int Paid  | Interest paid to date                                                                         |
| Int Canc  | Interest cancelled to date                                                                    |
| Late Fee  | Amount of penalty/late charges paid to date                                                   |
| Agency    | Agency fees paid to date                                                                      |
| Legal     | Legal fees paid to date                                                                       |
| NSF       | NSF fees paid to date                                                                         |
| Letter    | Letter fees paid to date                                                                      |
| Cred-Bur  | Credit bureau fee paid to date                                                                |
| Other 1   | Miscellaneous fees paid to date                                                               |
| Phone     | Phone fees paid to date                                                                       |
| InHouse   | In-House collection fees paid to date                                                         |
| Next Due  | Date (MM/DD/YYYY) the next bill be due                                                        |

### **10.1 Applying Payments**

When payments are applied, they have to be applied in a particular order. For example, late charges are paid before principal. Past due amounts are paid before current due amounts. An easy way to remember the order in which payments are applied is to think *CLIP*.

- C Collection fees
- L Late fees
- I Interest
- P Principal

Note: Past due amounts are always paid before current dues. As such, past due principal is paid before current due interest.

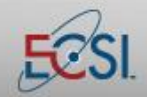

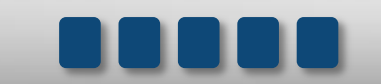

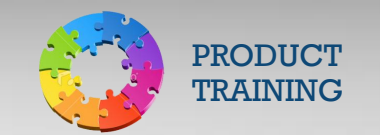

### **11.0 Updating Demographic Information**

Borrowers are able to update their demographic information online at HeartlandECSI.com, but Customer Service Representatives and clients are also able to make changes to addresses, phone numbers, and email addresses.

The Names Action Button is used to access and update all known demographic information for a borrower. The same Action Button can be used to access information about the other persons who have been named as a reference or co-signor on the loan.

| Updating Der | emographic Information                                                                                                    |  |  |
|--------------|----------------------------------------------------------------------------------------------------|--|--|
| Step 1:      | Click the Name action tab.                                                                                                    |  |  |
| Step 2:      | Double-click the information that you wish to update.                                                                                                    |  |  |
|              |                                                                                                    |  |  |
|              | NAME AND ADDRESS A0 U: TEST UNIVERSITY MICHELLE HAMMONS 9/17/2012                                                                                                    |  |  |
|              | File Listing View Help                                                                                                    |  |  |
|              | New Reference         More Addresses         Previous Addresses         Lurrent Addresses         Show Changes         Skip frace         Profile         Heip           CODES         SEQ         WHO         Status         Last updte         Source         Open         Name                                |  |  |
|              |                                                                                                    |  |  |
|              | 1         00                   STUDENT         AG                   9/17/2012         BWR CALL         M3                   YNCH, ROCHELLE           A                   00                   PARENTS                   AG                   2/         8/2012         Borrower         T5                   AVX |  |  |
|              |                                                                                                    |  |  |
|              | Note: The Show Changes button                                                                                                    |  |  |
|              | provides access to all previous<br>addresses for the borrower.                                                                                                    |  |  |
|              |                                                                                                    |  |  |
|              |                                                                                                    |  |  |
|              |                                                                                                    |  |  |
|              |                                                                                                    |  |  |
|              |                                                                                                    |  |  |
|              |                                                                                                    |  |  |
|              |                                                                                                    |  |  |
|              | < »                                                                                                    |  |  |
|              | Selected Address                                                                                                    |  |  |
|              |                                                                                                    |  |  |
|              | Double click on the line you desire to view / update                                                                                                    |  |  |
|              |                                                                                                    |  |  |
|              |                                                                                                    |  |  |

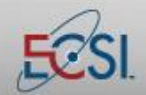

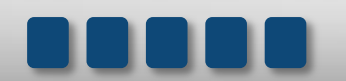

### **Reference Guide**

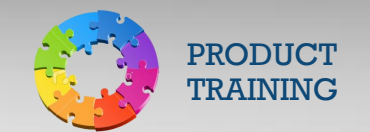

### **Introduction to SAL**

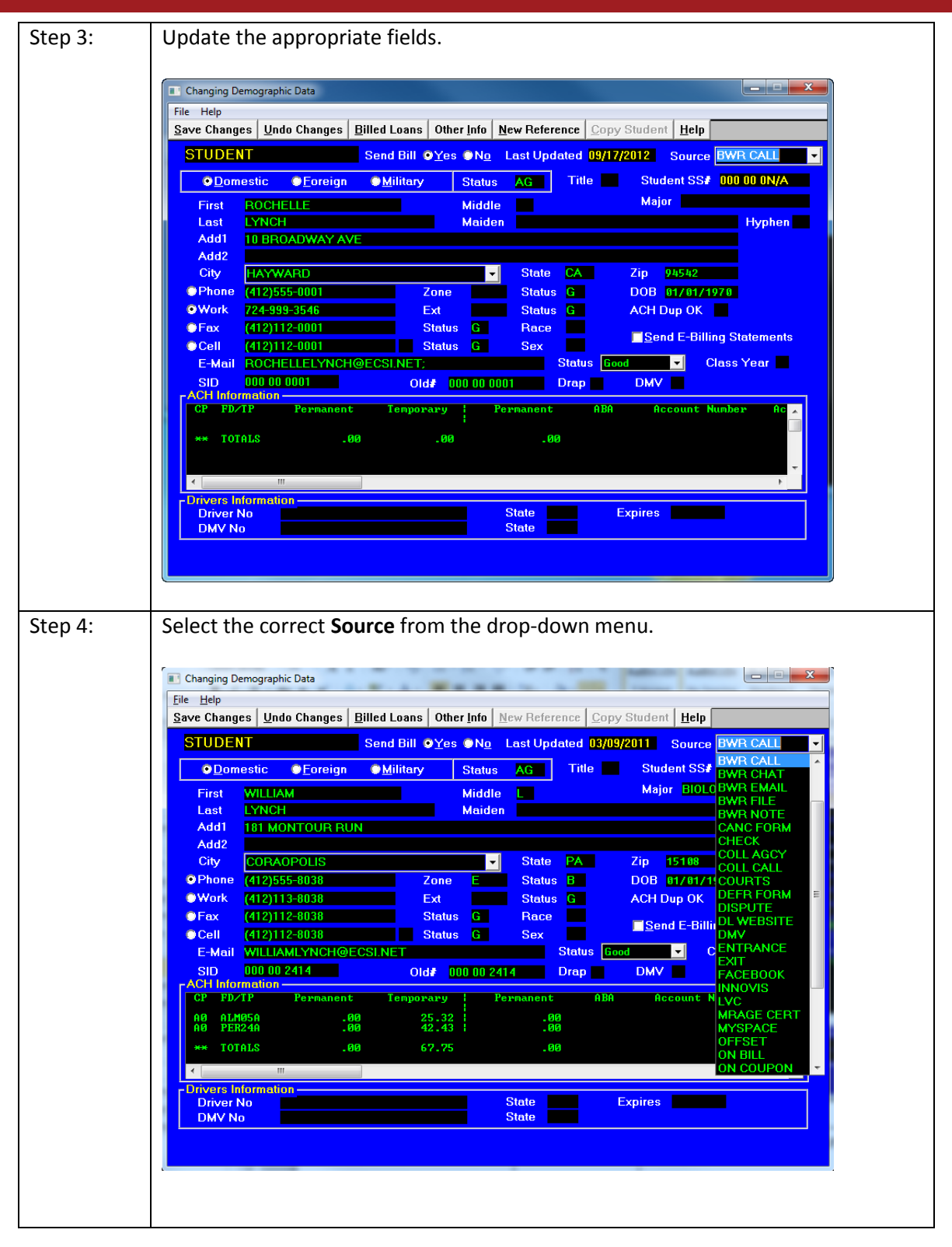

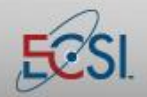

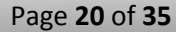

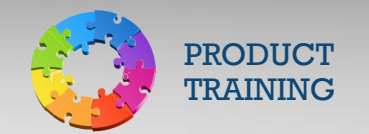

| Step 5: | Click the Save Changes button.                                       |
|---------|----------------------------------------------------------------------|
| Step 6: | Click the <b>Memo</b> button.                                        |
| Step 7: | Note the reason for the borrower contact and what changes were made. |
| Step 8: | Click the Save Memo button.                                          |

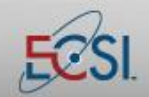

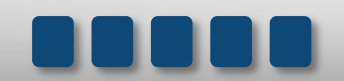

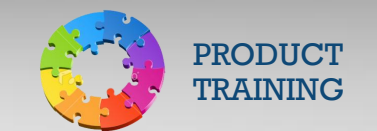

### 12.0 Setting Up ACH

ACH Payments are payments which are automatically debited from a borrower's account each month. ACH streamlines the payment process in that borrowers do not need to remember to make a payment, thereby eliminating the possibility of having a payment lost or delayed in the mail. Additionally, there is less opportunity for error with ACH payments because they are processed electronically. ACH payments are processed on the 1<sup>st</sup>, 10<sup>th</sup>, 15<sup>th</sup>, and 20<sup>th</sup> of each month.

ACH draws a fixed payment amount, so no past due amounts are paid. If a borrower requests to have ACH set up and has monies past due on his or her account, be sure to work with the borrower to bring the account current before setting up ACH. This will assure that a negative report is not sent to the credit bureaus.

When selecting a date for ACH withdrawal, pay special attention to processing and due dates. The date of the ACH must be before the due date in order to prevent a past due balance.

There is no fee associated with ACH payments. ACH payments must be set up to be recurring. While one-time ACH payments are possible, they should only be done when setting up a recurring payment on the account.

| Adding Pe | rmanent ACH                                                                                                    |              |
|-----------|----------------------------------------------------------------------------------------------------|--------------|
| Step 1:   | Click in the <b>Demographics Box</b> .                                                                                |              |
|           | PRIMARY WINDOW A0 U: TEST UNIVERSITY MICHELLE HAMMONS M3 2/20/2013                                                    | x            |
|           | <u>File</u> Find Account Functions <u>General Functions</u> Printing <u>Help</u>                                      |              |
|           | Search 🖶 Adv Name Cash Collection Adjust Def Canc History Memo Forms Utility Run Optional                             | Help         |
|           | SS# Name KAIJA A LYNCH (SMITH)                                                                                        | <u>I</u> nfo |
|           |                                                                                                    |              |
|           | Student [1] Domestic Good 02/17/2012 Dues Paids                                                                       |              |
|           | 0315 MONTOUR RUN Current 37.10 Amount 3,000.00                                                                        | 9<br>3-      |
|           | CORAOPOLIS, PA 15108 45 Past Prin Canc                                                                                |              |
|           | Ph Cell (412)112-0315 RFlag 00 Status G 75 Past Balance 697.13                                                        |              |
|           | Loan Info — Perkins-N 07/1993 To Current 105 Past Payoff Payoff 700.07                                                |              |
|           | Plan         1         Interest Begin         05/01/2007         Int Due         2.90         Int Paid         540.80 |              |
|           | Exit E Principal Begin 06/01/2007 Interest Past Int Canc                                                              |              |
|           | Special Code Agency Agency                                                                                            |              |
|           | Collector Code Legal Legal                                                                                            |              |
|           | Term 91 Last Due Date 01/01/2015 Letter Letter                                                                        |              |
|           | Hold Interest Rate .05000 M Cred-Bur Cred-Bur                                                                         |              |
|           | Stop N Cycle 06 E-Note Uther I Uther I Uther I Phone Phone                                                            |              |
|           | Last Transaction : LOCKBX                                                                                             |              |
|           | Dep Amt         49.00         Date         62/01/2013         Total         49.00         1 Mon Int         2.99      | 3            |
|           | Amt 49.00 Ck-No 1934 Clear All Dues Undo Changes Apply Change                                                         | ies          |
|           | Def/Canc To Rela                                                                                                    | ase          |
|           | Email Bad KATJALYNCH@ECSI.NET Scan PW SID 9989989                                                                     | 24           |
|           |                                                                                                    |              |
|           |                                                                                                    |              |

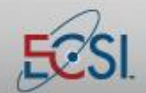

### **Reference Guide**

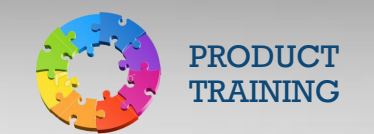

# Introduction to SAL

| Step 2: | Click the <b>Billed Loans</b> button.                                               |  |
|---------|-------------------------------------------------------------------------------------|--|
|         | Sitep 2: Click the Billed Loans button.                                             |  |
| Step 3: | Click the appropriate loan to apply the ACH payment.                                |  |
| Step 4: | In the Billing Type Box, click the <b>ACH radio button</b>                          |  |
| Step 5: | If the borrower would like to make navments while in grace or deferment click       |  |
| Jiep J. | the Always Draw Permanent ACH checkbox.                                             |  |
| Step 6: | In the Permanent ACH Box, type the appropriate amount for the automatic withdrawal. |  |
| Step 7: | Type the Bank Account Information.                                                  |  |

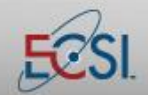

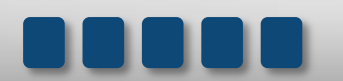

### **Reference Guide**

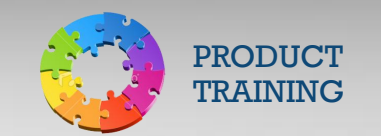

## Introduction to SAL

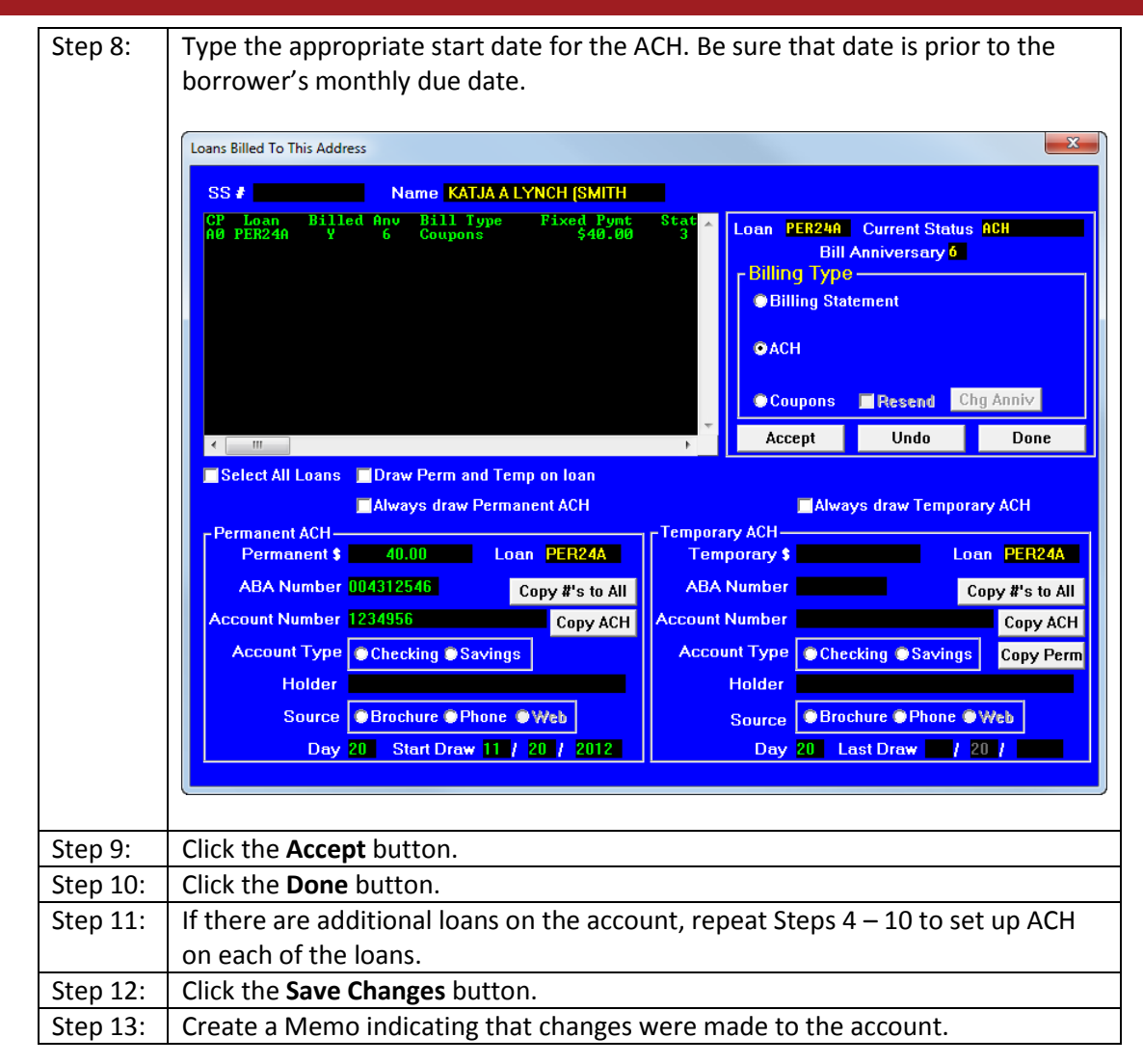

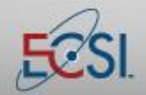

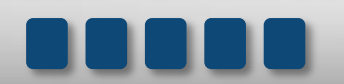

Page 24 of 35

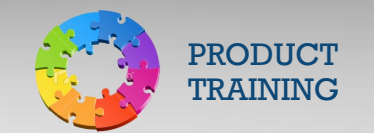

### 13.0 Memo

The Memo Action Button provides access to important notes about an account. Memos are created automatically by system functions, but should also be manually created any time you interact with a borrower and/or an account.

#### 13.1 View Memos

To view Memos associated with an account, click the Memo Action Button.

| Memo Fields           |                                                                                     |
|-----------------------|-------------------------------------------------------------------------------------|
| Date                  | SAL automatically provides a date stamp indicating the date that the memo was       |
|                       | created.                                                                            |
| Time                  | SAL automatically provides a time stamp indicating the time that the memo was       |
|                       | created.                                                                            |
| Code                  | A descriptor used to define the source of the conversation you had with the         |
|                       | borrower.                                                                           |
| Borrower Contact Memo | Text description of the conversation.                                               |
| Review Date           | Used in conjunction with the Collections Module. It allows collectors to set a date |
|                       | to follow-up on the account.                                                        |
| Operator/Name         | SAL automatically records the operator who accessed the account.                    |
| Call Code             | Optional field used to indicate if a call was incoming or outgoing.                 |
| Next Up Arrow         | Allows you to view the prior 30 comment lines.                                      |

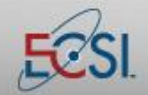

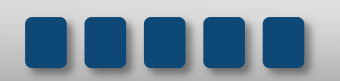

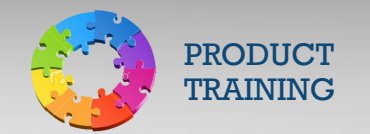

### 13.2 Add a Memo

Memos should be added to an account every time you interact with a borrower. Memos can be seen by both ECSI and by the school.

| Adding a | Memo                                                                                                    |  |  |  |  |  |  |  |  |  |
|----------|----------------------------------------------------------------------------------------------------|--|--|--|--|--|--|--|--|--|
| Step 1:  | From the Memo screen, click the <b>Add Memo</b> button.                                                                                                    |  |  |  |  |  |  |  |  |  |
| Step 2:  | Select a Memo code.                                                                                                    |  |  |  |  |  |  |  |  |  |
| Step 3:  | Click the <b>Accept</b> button.                                                                                                    |  |  |  |  |  |  |  |  |  |
| Step 4:  | Type the memo. Concisely summarize your interaction with the borrower.                                                                                                 |  |  |  |  |  |  |  |  |  |
| Step 5:  | Click the <b>Accept</b> button to save the memo.                                                                                                    |  |  |  |  |  |  |  |  |  |
|          |                                                                                                    |  |  |  |  |  |  |  |  |  |
|          | - Memos EMILY J LYNCH                                                                                                    |  |  |  |  |  |  |  |  |  |
|          | Date         Time         Op         Code         Heno         Review date         Next Step           9/28/2012         14:21         NM         CM         PER240/40 |  |  |  |  |  |  |  |  |  |

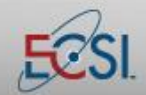

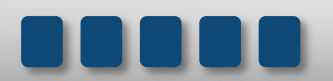

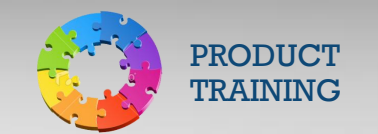

#### 13.3 Delete/Modify a Memo

You are able to delete or make changes to a memo that you created. You have until the end of the business day or until another SAL user modifies the account to make the change. To delete or change a memo that you recently entered, double-click the memo and follow the on-screen prompts.

| Change or delete memo            |                             |  | x |  |  |  |  |  |
|----------------------------------|-----------------------------|--|---|--|--|--|--|--|
|                                  | Change/update selected memo |  |   |  |  |  |  |  |
| Delete selected memo permanently |                             |  |   |  |  |  |  |  |
|                                  |                             |  |   |  |  |  |  |  |
|                                  | Accept Cancel               |  |   |  |  |  |  |  |
|                                  |                             |  |   |  |  |  |  |  |
|                                  |                             |  |   |  |  |  |  |  |

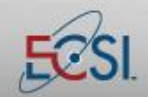

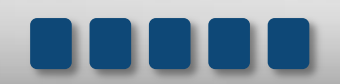

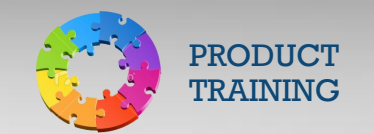

### 14.0 Reviewing Account History

SAL provides an overview of the status of an account on the Primary Window. However, there are times when it is helpful to see more detail about transactions and the transaction history associated with an account. There are two action tabs that can be beneficial in researching account status.

#### 14.1 History Action Tab

The History Action Tab provides a transaction history for a particular loan. It shows the type of transaction, the date it was posted to the account, and other pertinent information.

There are four buttons on the History Action Tab that can help manage the information that is displayed. Use the Maximize button to expand the window. Use the Filter button to select to see only Advances, Deferments & Cancellations, Payments & Other Transactions, or to view all transaction types. The Change Loan button is used to view another loan attached to the same borrower (if applicable). The Merge button will merge memos into the transaction history so that both sources of information can be seen at the same time.

| Transaction History                                |                |                 |                              |                  | <b></b>             |
|----------------------------------------------------|----------------|-----------------|------------------------------|------------------|---------------------|
| History Transaction For:                           | PER24AA0       | Maximize Filter | Chg Ioan <mark>Merg</mark> e | Next 🖓           | Prev 🗘              |
| DESC CK # POSTED                                   | TOTAL CHECK    | AMOUNT          | PRINCIPAL                    | INTEREST         | TOTAL F             |
| NSF-AH 130201 2/ 1/2013                            | 95.46          | 95.46-          | 73.77                        | 21.69            | 23.                 |
| PAYMNT 123445 3/17/2014<br>ADDINCE 2567 12/ 1/2013 | 40.00          |                 | 40.00-                       |                  | COSTON              |
| DI-AGN 9/12/2013<br>DI-AGN 9/12/2013               |                | 5,132.43        | 5,132.43                     | riosini. I       | 0001011             |
| GRACE 6/14/2013<br>STUDDE 3/20/2013                |                | 0,102110        | 0,10110                      |                  | FROM: 6,<br>FROM: 1 |
| ACH 130201 2/1/2013<br>ACH 130101 1/2/2013         | 95.46<br>95.46 | 95.46<br>95.46  | 73.77-<br>73.46-             | 21.69-<br>22.00- |                     |
| ACH 121201 12/ 3/2012<br>ACH 121101 11/ 1/2012     | 95.46          | 95.46<br>95.46  | 73.16-<br>72.85-             | 22.30-<br>22.61- |                     |
| ACH 121001 10/ 1/2012<br>ACH 120901 9/ 4/2012      | 95.46<br>95.46 | 95.46<br>95.46  | 72.55-<br>72.25-             | 22.91-<br>23.21- | -                   |
| ACU 120001 07 172012<br>< Ⅲ                        |                | · <u>05 //</u>  | 74 QE-                       | 99 E4-           | ۱.                  |
|                                                    |                |                 |                              |                  |                     |
|                                                    |                |                 |                              |                  |                     |

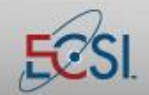

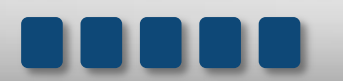

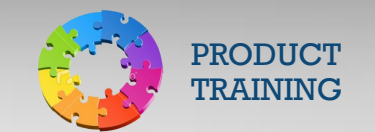

#### **14.2** Collection Action Tab

The Collection Action Tab provides access to the Collection Module of SAL, which was designed for use by inhouse collectors. It allows collectors to "work" accounts by providing a summary of the account status and then allowing the collector to set a follow-up date to review the account again. Because the Collection screen is designed to provide an at-a-glance overview of the account, it can be used in lieu of the History and Memo Action Tabs.

| COLLECTION SCREEN A0 U: TEST UNIVERSITY MICHELL                                      | LE HAMMONS    | 5 M3 5/17/2013     |             |                          |           |  |  |  |  |
|--------------------------------------------------------------------------------------|---------------|--------------------|-------------|--------------------------|-----------|--|--|--|--|
| File Find Account Functions General Functions Printing                               | Help          |                    |             |                          |           |  |  |  |  |
| 🖕 Search <mark> Name</mark> History Forms Review R                                   | n / Rs / Fore | ecast Collector    | Send Letter | Rehab Hel                | p         |  |  |  |  |
| SS# Act# 000 00 2421 Name ASHLEY E LYNCH                                             |               |                    |             |                          |           |  |  |  |  |
| Student [1] Domestic Good 02/25/2012 -                                               |               | Father [A]         | Domestic Ga | od 05/18/20              | 11        |  |  |  |  |
| LYNCH, ASHLEY E                                                                      |               | LYNCH, RONA        | LD          |                          |           |  |  |  |  |
| 9061 MONTOUR RUN                                                                     | THIS          | <u>9069 MONTOL</u> | IR RUN      |                          |           |  |  |  |  |
| COBAOPOLIS PA 15108-                                                                 | COHORI        | COBAOPOLIS         | PA 15108-   |                          |           |  |  |  |  |
| (412)555-9061 Zone E Status G 🔶 🔶                                                    |               | (412)555-9069      | Zone        | Status G                 |           |  |  |  |  |
| Special Memo                                                                         |               | 1                  |             |                          |           |  |  |  |  |
| FD/TP CP AMOUNT BALANCE I                                                            | PAYOFF MI     | TH-DELQ N          | OW-DUE FIX  | ED PAYMENT               | CC COLLEC |  |  |  |  |
| rez24H H0 2,000.00 1,044.32 1,0                                                      | 051.17        | U/ U               | 40.00       | 40.00                    |           |  |  |  |  |
| TOTAL 2,000.00 1,644.32 1,6                                                          | 551.17        |                    | 40.00       | 40.00                    |           |  |  |  |  |
|                                                                                      |               |                    |             |                          |           |  |  |  |  |
|                                                                                      |               |                    |             |                          |           |  |  |  |  |
|                                                                                      |               |                    |             |                          |           |  |  |  |  |
|                                                                                      |               |                    |             |                          | ~         |  |  |  |  |
| <                                                                                    |               |                    |             |                          | 1         |  |  |  |  |
| Add Memo Next                                                                        | Pre           | ev 🕜 🛛 <u>M</u> ax | imize       |                          |           |  |  |  |  |
| Date Time Code Memo                                                                  |               | Rev                | iew date 🛛  | Operator/Na              | ne 🖍      |  |  |  |  |
| 5/16/2013 9:36 ME LOAN UERIFICATION FORM                                             | CREATED:      | DIR LOAN           | EC.         | /Supervisor              |           |  |  |  |  |
| 9/19/2012 3:49 SL 120 DAY DELINQUENT                                                 |               | 0.00.0010          | EC.         | Supervisor               |           |  |  |  |  |
| 9/6/2012 16:18 ME DEFR CHANGED - SD STOD<br>9/6/2012 16:15 ME Deferment Posted Email | sent          | 2 06/2012          | EC.         | Supervisor<br>Supervisor | -         |  |  |  |  |
|                                                                                      |               |                    |             | /Sunesuices              |           |  |  |  |  |
| This List Box contains the loan information                                          | for this a    | account            |             |                          |           |  |  |  |  |

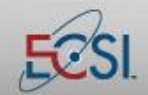

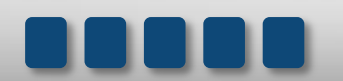

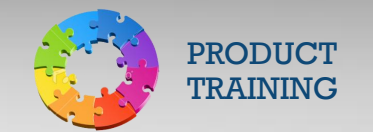

By default, the Collection Screen displays basic demographic information about the account holder, a summary of loans, and memos associated with the account. Click the History button to view transaction history.

| COLLECTION                                                                                                    | SCREEN A0 U:                                                                                                    | TEST UNIVERSITY            | MICHELLE HAMMON                                                                                                    | NS M3 5/17                                                                                                    | 7/2013                                                                                                    |                                                                                                    |
|----------------------------------------------------------------------------------------------------|----------------------------------------------------------------------------------------------------|----------------------------|----------------------------------------------------------------------------------------------------|----------------------------------------------------------------------------------------------------|----------------------------------------------------------------------------------------------------|----------------------------------------------------------------------------------------------------|
| File Find Ac                                                                                                    | count Functions                                                                                                    | General Functions Pr       | inting Help                                                                                                    | 4                                                                                                    |                                                                                                    |                                                                                                    |
| 🔶 Search I                                                                                                    | 🔶 Name 🛛 Hist                                                                                                    | ory Forms Rev              | iew Rn / Rs / Fo                                                                                                    | orecast Coll                                                                                                    | ector Send Lette                                                                                                    | r Rehab Help                                                                                                    |
| SS#                                                                                                    | Act                                                                                                    | <mark>#</mark> 000 00 2421 | Name ASH                                                                                                    | LEY E LYN                                                                                                    | ICH                                                                                                    |                                                                                                    |
| FD/TP CP<br>PER24A A0                                                                                                    | AMOUNT<br>2,000.00                                                                                                    | BALANCE<br>1,644.32        | PAYOFF<br>1,651.17                                                                                                    | MTH-DELQ<br>Ø/ Ø                                                                                                    | NOW-DUE F                                                                                                    | IXED PAYMENT CC COLLEG                                                                                                    |
| TOTAL                                                                                                    | 2,000.00                                                                                                    | 1,644.32                   | 1,651.17                                                                                                    |                                                                                                    | 40.00                                                                                                    | 40.00                                                                                                    |
|                                                                                                    |                                                                                                    |                            |                                                                                                    |                                                                                                    |                                                                                                    |                                                                                                    |
|                                                                                                    |                                                                                                    |                            |                                                                                                    |                                                                                                    |                                                                                                    |                                                                                                    |
|                                                                                                    |                                                                                                    |                            |                                                                                                    |                                                                                                    |                                                                                                    |                                                                                                    |
|                                                                                                    |                                                                                                    |                            |                                                                                                    |                                                                                                    |                                                                                                    | -                                                                                                    |
| •                                                                                                    | m                                                                                                    |                            |                                                                                                    |                                                                                                    |                                                                                                    | •                                                                                                    |
| Transaction Histo                                                                                                    | ory                                                                                                    |                            |                                                                                                    |                                                                                                    |                                                                                                    | ×                                                                                                    |
|                                                                                                    |                                                                                                    |                            |                                                                                                    |                                                                                                    |                                                                                                    |                                                                                                    |
| History Tra                                                                                                    | nsaction For                                                                                                    | PER24AA0                   | Maximiz                                                                                                    | ze Specific                                                                                                    | Chg loan <mark>Merge</mark>                                                                                                    | Next 🕹 Prev 🏠                                                                                                    |
| History Tra                                                                                                    | nsaction For:<br># POSTED                                                                                                    | PER24AA0                   | Maximiz                                                                                                    | ze Specific                                                                                                    | Chg Ioan <mark>Merge</mark><br>PRINCIPAL                                                                                                    | Next ↓ Prev ☆                                                                                                    |
| History Tra<br>DESC CK<br>ACH 1302<br>ACH 1301                                                                                                    | nsaction For:<br># Posted<br>10 2/11/2013<br>10 1/10/2013                                                                                                    | PER24AA0                   | Maximiz<br>40.00<br>40.00                                                                                                    | 2e Specific<br>AMOUNT<br>40.00<br>40.00                                                                                                    | Chg loan Merge<br>PRINCIPAL<br>33.01-<br>32.82-                                                                                                    | Next<br>INTEREST TOTAL F<br>6.99-<br>7.13-                                                                                                    |
| History Tra<br>DESC CK<br>ACH 1302<br>ACH 1301<br>ACH 1212                                                                                                    | nsaction For:<br>POSTED<br>2/11/2013<br>10 1/10/2013<br>10 12/10/2012<br>10 12/10/2012                                                                                                    | PER24AA0                   | Maximiz<br>40.00  <br>40.00  <br>40.00  <br>40.00                                                                                                    | 2e Specific<br>AMOUNT<br>40.00<br>40.00<br>40.00                                                                                                    | Chg loan Merge<br>PRINCIPAL<br>33.01-<br>32.87-<br>32.74-<br>32.74-                                                                                                    | Next<br>Prev<br>INTEREST TOTAL F<br>6.99-<br>7.13-<br>7.26-<br>7.49-                                                                                                    |
| History Tra<br>DESC CK<br>ACH 1302<br>ACH 1301<br>ACH 1212<br>ACH 1211<br>ACH 1211                                                                                                    | nsaction For:<br># POSTED<br>10 2/11/2013<br>10 1/10/2013<br>10 12/10/2012<br>10 11/12/2012<br>10 10/10/2012                                                                                                    | PER24AA0                   | Maximiz<br>40.00<br>40.00<br>40.00<br>40.00<br>40.00<br>40.00                                                                                                    | 20 Specific<br>AMOUNT<br>40.00<br>40.00<br>40.00<br>40.00                                                                                                    | Chg Ioan Merge<br>PRINCIPAL<br>33.01-<br>32.87-<br>32.74-<br>32.60-<br>32.47-                                                                                                    | Next<br>INTEREST TOTAL F<br>6,99-<br>7,13-<br>7,26-<br>7,26-<br>7,40-<br>7,53-                                                                                                    |
| History Tra<br>DESC CK<br>ACH 1302<br>ACH 1301<br>ACH 1212<br>ACH 1211<br>ACH 1210<br>ACH 1210<br>ACH 1210<br>ACH 1209                                                                                                    | nsaction For:<br># Posted<br>10 2/11/2013<br>10 1/10/2013<br>10 12/10/2012<br>10 11/12/2012<br>10 10/10/2012<br>10 9/10/2012                                                                                                    | PER24AA0                   | Maximiz<br>49.00<br>49.00<br>40.00<br>40.00<br>40.00<br>40.00<br>40.00                                                                                                    | 20 Specific<br>AMOUNT<br>40.00<br>40.00<br>40.00<br>40.00<br>40.00<br>40.00<br>40.00                                                                                                    | Chg Ioan Merge<br>PRINCIPAL<br>33.81-<br>32.87-<br>32.74-<br>32.60-<br>32.47-<br>32.33-<br>29.90-                                                                                                    | Next<br>INTEREST TOTAL F<br>6.99-<br>7.13-<br>7.26-<br>7.40-<br>7.53-<br>7.67-<br>7.99-                                                                                                    |
| History Tra<br>DESC CK<br>ACH 1302<br>ACH 1301<br>ACH 1212<br>ACH 1211<br>ACH 1210<br>ACH 1210<br>ACH 1209<br>ACH 1208<br>ACH 1208                                                                                                    | nsaction For:<br># Posteb<br>10 2/11/2013<br>10 1/10/2013<br>10 12/10/2012<br>10 11/12/2012<br>10 9/10/2012<br>10 9/10/2012<br>10 8/10/2012                                                                                                    | PER24AA0<br>TOTAL CHEC     | Maximiz<br>40.00<br>40.00<br>40.00<br>40.00<br>40.00<br>40.00<br>40.00<br>40.00<br>40.00                                                                                                    | 22 Specific<br>AMOUNT<br>40.00<br>40.00<br>40.00<br>40.00<br>40.00<br>40.00<br>40.00<br>40.00                                                                                                    | Chg Ioan Merge<br>PRINCIPAL<br>33.01-<br>32.87-<br>32.74-<br>32.60-<br>32.47-<br>32.33-<br>32.20-<br>32.20-<br>32.20-                                                                                                    | Next<br>6.99-<br>7.13-<br>7.26-<br>7.40-<br>7.53-<br>7.67-<br>7.80-<br>7.94-                                                                                                    |
| History Trai<br>DESC CK<br>ACH 1302<br>ACH 1212<br>ACH 1211<br>ACH 1211<br>ACH 1210<br>ACH 1210<br>ACH 1209<br>ACH 1209<br>ACH 1209<br>ACH 1207                                                                                                    | nsaction For:<br># PostED<br>10 2/11/2013<br>10 1/10/2013<br>10 12/10/2012<br>10 10/10/2012<br>10 9/10/2012<br>10 8/10/2012<br>10 8/10/2012<br>10 6/11/2012                                                                                                    | PER24AA0<br>TOTAL CHEC     | Maximiz<br>40.00<br>40.00<br>40.00<br>40.00<br>40.00<br>40.00<br>40.00<br>40.00<br>40.00<br>40.00                                                                                                    | 22 Specific<br>AMOUNT<br>40.00<br>40.00<br>40.00<br>40.00<br>40.00<br>40.00<br>40.00<br>40.00<br>40.00<br>40.00<br>40.00                                                                                                    | Chg loan         Merge           PRINCIPAL         33.81-           32.87-         32.66-           32.47-         32.47-           32.2.92-         32.33-           32.20-         32.96-           32.96-         31.93-                                                                                                    | Next<br>6.99-<br>7.13-<br>7.26-<br>7.40-<br>7.53-<br>7.67-<br>7.80-<br>7.94-<br>8.07-                                                                                                    |
| History Tra<br>DESC CK<br>ACH 1302<br>ACH 1301<br>ACH 1212<br>ACH 1210<br>ACH 1210<br>ACH 1208<br>ACH 1208<br>ACH 1208<br>ACH 1208<br>ACH 1205<br>ACH 1205                                                                                                    | nsaction For:<br># POSTED<br>10 2/11/2013<br>110 1/10/2013<br>110 12/10/2012<br>110 11/12/2012<br>110 11/12/2012<br>110 9/10/2012<br>110 9/10/2012<br>110 6/11/2012<br>110 6/11/2012                                                                                                    | PER24AA0                   | Maximiz<br>40.00<br>40.00   | 22 Specific<br>AMOUNT<br>40.00<br>40.00<br>40.00<br>40.00<br>40.00<br>40.00<br>40.00<br>40.00<br>40.00<br>40.00<br>40.00<br>40.00<br>40.00<br>40.00                                                                                                    | Chy loan Merge<br>PRINCIPAL<br>33.01-<br>32.87-<br>32.74-<br>32.60-<br>32.47-<br>32.33-<br>32.20-<br>32.06-<br>31.93-<br>31.80-<br>31.80-<br>31.80-<br>31.80-<br>31.80-<br>31.80-<br>31.80-<br>31.80-<br>31.80-<br>31.80-<br>31.80-<br>31.80-<br>31.80-<br>31.80-<br>31.80-<br>31.80-<br>31.80-<br>31.80-<br>31.80-<br>31.80-<br>31.80-<br>31.80-<br>31.80-<br>31.80-<br>31.80-<br>31.80-<br>31.80-<br>32.80-<br>32.80-<br>33.80-<br>33.80-<br>33.80-<br>33.80-<br>33.80-<br>33.80-<br>33.80-<br>33.80-<br>33.80-<br>33.80-<br>33.80-<br>33.80-<br>33.80-<br>33.80-<br>34.80-<br>34. | Next         Prev         ①           INTEREST         TOTAL         F         6.99-           7.13-         -         -         7           7.26-         -         -         -           7.53-         -         -         -           7.67-         -         -         -           7.80-         -         -         -           8.07-         8.07-         8.20-         -                                                   |
| History Trai<br>DESC CK<br>ACH 1302<br>ACH 1301<br>ACH 1212<br>ACH 1211<br>ACH 1210<br>ACH 1207<br>ACH 1207<br>ACH 1207<br>ACH 1207<br>ACH 1207<br>ACH 1207<br>ACH 1207<br>ACH 1207<br>ACH 1207                                                                                                    | Asaction For:           #         POSTED           10         2/11/2013           11         1/10/2013           110         1/2/10/2013           110         1/2/10/2012           110         1/2/10/2013           110         1/2/10/2012           110         1/2/10/2012           110         8/10/2012           110         8/10/2012           110         6/11/2012           110         6/11/2012           110         6/11/2012           110         6/11/2012           110         6/11/2012           110         5/10/2012           110         6/11/2012           110         5/10/2012           110         5/10/2012           110         5/10/2012           110         5/10/2012           110         5/10/2012           110         5/10/2012           110         5/10/2012           110         5/10/2012           110         5/10/2012           110         5/10/2012           110         5/10/2012 | PER24AAO                   | Maximiz<br>40-00<br>40-000<br>40-00<br>40-000 | 2e Specific<br>40.00<br>40.00<br>40. | Chg loan Merge<br>PRINCIPAL<br>33.01-<br>32.82-<br>32.74-<br>32.47-<br>32.47-<br>32.20-<br>32.96-<br>31.93-<br>31.67-<br>MPIIS: 00 F                                                                                                    | Next         Prev         ↑           6,99-         7,13-         7,26-         7,40-           7,53-         7,67-         7,80-         7,94-           8,07-         8,20-         8,33-         1,80-           8,33-         1,80-         1,80-         1,80-                                                                                                    |
| History Tra<br>DESC CK<br>ACH 1382<br>ACH 1382<br>ACH 1212<br>ACH 1211<br>ACH 1210<br>ACH 1280<br>ACH 1280<br>ACH | Association For:           #         POSTED           10         1/10/2013           11         1/10/2013           10         1/10/2013           10         1/10/2013           10         1/10/2013           10         1/10/2013           10         1/10/2012           10         1/10/2012           10         8/10/2012           10         8/10/2012           10         5/10/2012           10         5/10/2012           10         5/10/2012           10         5/10/2012           2/19/2010         6/11/2012           2/19/2010         11/1/6/2012           10         6/10/2012           2/19/2010         11/1/6/2012                                                                                                    | PER24AAO                   | Maximiz<br>40.00<br>40.00   | 22 Specific<br>40.00<br>40.00<br>40.00<br>40.00<br>40.00<br>40.00<br>40.00<br>40.00<br>40.00<br>40.00<br>40.00<br>40.00<br>40.00<br>500.00 Ci<br>500.00 Ci                                                                                                    | Chg loan         Merge           PRINCIPAL         33.01-           32.87-         32.74-           32.47-         32.47-           32.20-         32.47-           32.47-         32.47-           32.47-         32.47-           32.47-         32.47-           32.48-         31.6-           31.48-         31.6-           MPUS:         A0_F                                                                                                    | Next         Prev         ①           INTEREST         TOTAL F         6.99-         7.13-           7.13-         7.26-         7.40-         7.67-           7.67-         7.80-         8.07-         8.07-           8.02-         8.33-         8.03-         8.33-           ISCAL:         N         COSIGN:         8.33-                                                                                                  |
| History Trainers (Construction)<br>DESC CK<br>ACH 1302<br>ACH 1302<br>ACH 1212<br>ACH 1212<br>ACH 1212<br>ACH 1205<br>ACH 1205<br>ACH     | Association For:           #         P0\$TED           110         17.10.2013           110         17.10.2013           110         17.10.2013           110         17.10.2013           110         17.10.2013           110         17.10.2012           110         17.10.2012           110         17.10.2012           110         9.71.0.2012           110         9.71.0.2012           110         9.71.0.2012           110         7.10.2012           110         5.71.0.2012           110         5.71.0.2012           110         5.71.0.2012           110         5.71.0.2012           110         5.71.0.2012           110         5.71.0.2012           110         5.71.0.2012           111         6.72.009           9.71.4.2009         9.71.4.2009                                                                                                    | PER24AAO                   | Maximiz<br>40-00<br>40-000<br>40-00<br>40-00  | 22 Specific<br>10.00<br>40.00<br>40.00<br>40.00<br>40.00<br>40.00<br>40.00<br>40.00<br>40.00<br>40.00<br>40.00<br>40.00<br>500.00<br>500.0                                                                       | Chg loan         Merge           33.01-         33.01-           32.87-         32.87-           32.74-         32.33-           32.47-         32.47-           32.47-         32.47-           32.66-         31.93-           31.80-         31.67-           MPUS:         A0           MPUS:         A0           MPUS:         A0           MPUS:         A0                                                                                                    | Next         Prev         ①           1NTEREST         TOTAL F         6.99-           7.13-         7.26-         7.40-           7.53-         7.67-         7.80-           7.94-         7.94-         8.07-           8.20-         8.33-         8.33-           ISCAL:         N         COSIGN:           ISCAL:         N         COSIGN:           ISCAL:         N         COSIGN:                                      |
| History Tra<br>DESC CK<br>ACH 1302<br>ACH 1302<br>ACH 1212<br>ACH 1212<br>ACH 1219<br>ACH 1209<br>ACH 1209<br>ACH 1209<br>ACH 1209<br>ACH 1204<br>ACH 1204<br>ACH 1204<br>ADUNCE<br>ADUNCE                                                                                                    | nsaction For:<br>Posteb<br>Posteb<br>2/1/2013<br>1/10/2013<br>1/10/2013<br>1/10/2013<br>1/12/2012<br>1/12/2012<br>1/1/2012<br>1/1/2012<br>1/1/2012<br>1/1/2012<br>2/10/2012<br>1/1/2012<br>1/1/2009<br>9/14/2009<br>9/14/2009                                                                                                    | PER24AA0                   | Maximiz<br>40.00<br>40.00   | Res         Specific           AHOUNT         40.00           40.00         40.00           40.00         40.00           40.00         40.00           40.00         40.00           40.00         40.00           500.00         500.00           500.00         C           500.00         C                                                                                                    | Cheg loan         Merge           33.01-         33.01-           32.87-         32.74-           32.47-         32.47-           32.47-         32.47-           32.47-         31.47-           31.93-         31.80-           31.80-         31.67-           31.80-         31.67-           31.80-         81.80-           31.80-         81.80-           31.80-         81.80-           31.80-         81.80-           31.80-         81.80-           31.80-         80.80-           31.80-         80.80-           MPUS:         40.80-           MPUS:         40.80-           MPUS:         40.80-           MPUS:         40.80-                                                                                                    | Next         Prev         ↑           INTEREST         TOTAL         P           6.99-         7.13-         7.26-           7.48-         7.53-         7.67-           7.80-         7.94-         8.07-           8.20-         8.33-         8.30-           ISCAL:         N         COSIGN:           ISCAL:         N         COSIGN:           ISCAL:         N         COSIGN:           ISCAL:         N         COSIGN: |
| History Tra<br>DESC CK<br>ACH 1392<br>ACH 1212<br>ACH 1212<br>ACH 1211<br>ACH 1209<br>ACH 1209<br>ACH | Asaction For:           #         POSTED           10         1/10/2013           11/12/2012         1/10/2013           11/12/2012         1/11/2012           10         1/10/2013           10         1/10/2013           10         1/10/2012           10         1/10/2012           10         9/10/2012           10         8/10/2012           10         8/10/2012           10         6/11/2012           2/19/2016         1/16/2012           11/10/2012         2/19/2016           11/10/2014         2/11/2019           9/14/2009         9/14/2009           9/14/2009         1/1                                                                                                    | PER24AAO                   | Maximiz<br>40-00<br>40-000<br>40-00<br>40-00  | 2e         Specific           40.00         40.00           40.00         40.00           40.00         40.00           40.00         40.00           40.00         40.00           40.00         40.00           40.00         40.00           40.00         40.00           40.00         40.00           500.00         Ci           500.00         Ci                                                                                                    | Cheg loan         Merge           781 NCI PAL         33.01-           32.01-         32.87-           32.74-         32.47-           32.47-         32.47-           32.47-         32.47-           31.93-         31.93-           31.93-         31.67-           MPUS:         A0           MPUS:         A0           MPUS:         A0                                                                                                    | Next         Prev         ①           6.99-         7.13-         7.26-         7.40-           7.53-         7.67-         7.80-         8.97-           7.80-         8.97-         8.20-         8.33-           ISCAL:         N         COSIGN:         ISCAL:           N         COSIGN:         N         COSIGN:           ISCAL:         N         COSIGN:         Y           N         COSIGN:         Y         Y     |

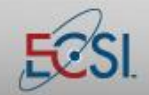

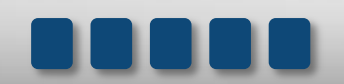

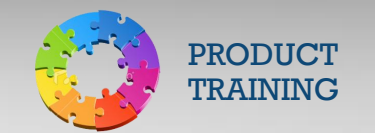

### 14.2 Utility Menu: Perpetual Billing

The Perpetual Billing screen provides access to billing information about accounts. It houses billing history, credit bureau reporting history, and several reports that are related to billing.

To access the Perpetual Billing screen, click the Utility Action Button on the Primary Window. Then click Perpetual Billing. The Invoice Statement screen will appear.

| Invoice Statement                                                                                               |                                                                                                   |                                                |
|----------------------------------------------------------------------------------------------------|---------------------------------------------------------------------------------------------------|------------------------------------------------|
| <u>Cancel</u> Perpetual <u>B</u> illing <u>P</u> erpetual Credi                                                 | it Bureau Calc <u>R</u> eports Prior Bill <u>s</u>                                                |                                                |
| Invoice Statemen                                                                                                | nt for Activity Due On 12/01/2012                                                                 |                                                |
| PRINCIPAL INTEREST<br>32.10 10.43                                                                               | FEES ADDRESS TOTAL D<br>42.                                                                       | UE BALANCE *<br>53 2,502.24                    |
| Borrower-<br>201 00 0000<br>NICOLE M SMITH<br>2010 SANDY PORTER RD<br>APT 101<br>CHARLOTTE, NC 28273<br>School- | You currently owe:<br>Payoff:<br>Last payment made: # 121110<br>Credit bureau rating: Current and | \$42.53<br>\$2,512.67<br>11/12/2012<br>\$42.53 |

The Invoice Statement screen shows the most recent statement information for the account. Additional information is available using the buttons across the top of the window.

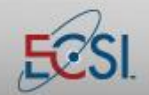

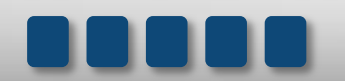

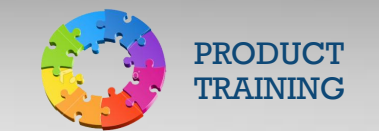

#### 14.2a Perpetual Billing

The Perpetual Billing screen shows the three (3) year billing history for a borrower. It lists the month and year of the billing statement along with a Billing Code. The Billing Codes provide information about the status of the account at the time the billing statement was generated, such as if it was an ACH account, if the address was bad, if no bill was sent because the student was in grace, etc. A complete list of the codes is available on the screen.

| Perpetual Billing                                                                                 | g Status                                                                                                    |                                                                                                    |                                                                                                 |                                                                           |                                            |                                                                |                                  |                                                  |       |        | ×   |
|---------------------------------------------------------------------------------------------------|----------------------------------------------------------------------------------------------------|----------------------------------------------------------------------------------------------------|-------------------------------------------------------------------------------------------------|---------------------------------------------------------------------------|--------------------------------------------|----------------------------------------------------------------|----------------------------------|--------------------------------------------------|-------|--------|-----|
| Previous Loan                                                                                     | <u>N</u> ext Loan                                                                                                    | <u>R</u> eport                                                                                                    |                                                                                                 |                                                                           |                                            |                                                                |                                  |                                                  |       |        |     |
|                                                                                                   |                                                                                                    | Perpetual                                                                                                    | Billing                                                                                         | Status F                                                                  | or                                         | PER:                                                           | 24A                              | 01                                               | L     | etters |     |
| YEAR   JAN                                                                                        | FEB   MAR                                                                                                    | APR   MAY                                                                                                    | JUN   J                                                                                         | JUL   AUG                                                                 | SEP                                        | I OCT                                                          | NOV                              | DEC                                              | 60    | 90     | 120 |
| 2004<br>2005<br>2006 EN<br>2007<br>2008 GP<br>2009 AH<br>2010 AH<br>2011 AH<br>2011 AH<br>2012 AH | EN EN<br>GE GP<br>AH AH<br>AH AH<br>AH AH<br>AH AH<br>AH AH<br>G1/E1 -<br>G2/G2 -<br>GE - Int<br>GP - GI<br>GZ - As<br>HC - 15<br>HD - Hi<br>ID - Int<br>JB - Ju | EN EN<br>GRACE 90 Days<br>Grace 90 Days<br>Grace 90 Days<br>Grace 150 Day<br>Grace 150 Day<br>race Ending<br>terest Accrues -<br>race Period<br>Signment Pend<br>Signment Pend<br>Signment Pend<br>ady ate - Bill<br>aduate Program | EN   E<br>GP   G<br>DB   C<br>AH   A<br>AH   A<br>AH   A<br>AH   A<br>Grace<br>ling<br>Enrolled | EN   EN<br>GP   GP<br>CB   DB<br>AH   AH<br>AH   AH<br>AH   AH<br>AH   AH | EN<br>  G1<br>  EB<br>  AH<br>  AH<br>  AH | EN  <br>  EN  <br>  GP  <br>  EB  <br>  AH  <br>  AH  <br>  AH | EN<br>G2<br>DB<br>AH<br>AH<br>AH | <br>  EN<br>  EN<br>  EA<br>  EA<br>  EA<br>  AA | •<br> |        |     |
|                                                                                                   |                                                                                                    |                                                                                                    |                                                                                                 |                                                                           |                                            |                                                                |                                  |                                                  |       |        |     |

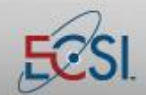

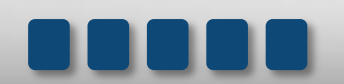

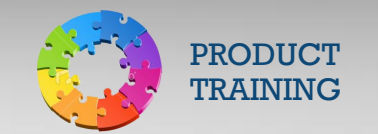

#### 14.2b Perpetual Credit Bureau

The Perpetual Credit Bureau screen provides up to ten (10) years of credit bureau reporting history. The screen shows the credit status by year and month. A complete list of the codes is available on the screen.

| Credit Bureau Reporting                       |          |             |            |                   |                |         |                 |     |         |          |       |      |         |         |      |
|-----------------------------------------------|----------|-------------|------------|-------------------|----------------|---------|-----------------|-----|---------|----------|-------|------|---------|---------|------|
| Previou                                       | us Loan  | <u>N</u> e> | kt Loan    |                   | <u>R</u> eport |         | <u>U</u> tility | y   |         |          |       |      |         |         |      |
| Credit Bureau Reporting for C6096A 03 Letters |          |             |            |                   |                |         |                 |     |         |          |       |      |         |         |      |
| YEAR                                          | JAN      | FEB         | MAR        | APR               | MAY            | JUN     | JUL             | AUG | I SEP   | ОСТ      | NOV   | DEC  | 60      | 90      | 120  |
| 2004                                          |          |             |            |                   |                |         |                 |     |         |          |       |      |         |         |      |
| 2005                                          |          |             |            |                   |                |         |                 |     |         |          |       |      |         |         |      |
| 2006                                          | 11       | 11          | 11         | <br>  11          | 11             | 11      | 11              | 11  | 11      | 11       | 11    | 11   |         |         |      |
| 2008                                          | 11       | 11          | 11         | 11                | 11             | 11      | 11              | 11  | 11      | 11       | 11    | 11   |         |         |      |
| 2009                                          | 11       | 11          | 11<br>  11 | 11<br>  11        | 11             | 11      | 11              | 11  | 1 11    | 1 11     | 111   | 1 11 |         |         |      |
| 2011                                          | 11       | 11          | 11         | 11                | 11             | 11      | 11              | 11  | 11      | 11       | 11    | 11   |         |         |      |
| 2012                                          | 11       | 11          | 11         | 13                | 13             |         |                 |     | 1       |          | I     |      | I       | I       |      |
|                                               |          |             |            |                   |                |         |                 |     |         |          |       |      |         |         |      |
|                                               |          |             |            |                   |                |         |                 |     |         |          |       |      |         |         |      |
|                                               |          |             |            |                   |                |         |                 |     |         |          |       |      |         |         |      |
|                                               |          |             |            |                   |                |         |                 |     |         |          |       |      |         |         |      |
|                                               |          |             |            |                   |                |         |                 |     |         |          |       |      |         |         |      |
|                                               | emp Del  | ete 1 M     | onth       | <u>62</u> C       | oll Agen       | cy PIF  |                 | /8  | Past Du | ie 60 Da | iys   | 93   | Sent to | Coll Ag | ency |
| 04 T                                          | emp/Per  | m Dele      | te         | <mark>64</mark> P | IF - Cha       | rge Off |                 | 80  | Past Du | ie 90 Da | iys   | 97   | Write ( | Dff     |      |
| 11 C                                          | urrent-G | ood Sta     | nding      | <mark>67</mark> B | ankrupt        | - Chapt | er 7/11         | 82  | Past Du | ie 120 E | )ays  |      |         |         |      |
| 12 C                                          | urrent-G | ood Sta     | nding      | 68 P              | IF - Sett      | lement  |                 | 83  | Past Du | ie 150 C | )ays  |      |         |         |      |
| 13 P                                          | IF/Close | d Accou     | int        | <mark>69</mark> B | ankrupt        | - Chapt | er 13           | 84  | Serious | ly Past  | Due   |      |         |         |      |
| 21 D                                          | eath     |             |            | 71 P              | ast Due        | 30 Day  | s               | 88  | Govern  | ment Pe  | nding |      |         |         |      |
|                                               |          |             |            |                   |                |         |                 |     |         |          |       |      |         |         |      |

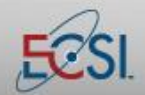

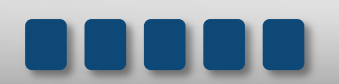

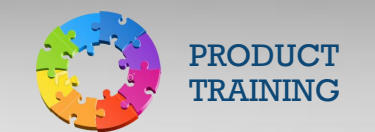

#### 14.2c Calc Reports

90 Days into Grace: Lists the borrowers who have been in grace 90 days.

Accelerate Notice: Provides a list of accounts that are being accelerated during the current calc period.

**Accrued Interest/Late/InHouse**: This report shows the amount of accrued interest, late fees, and in-house collection fees in each fund for the month.

**Bankruptcy Pending**: Lists accounts that have an active bankruptcy deferment. The report includes the total amount due on the account, the agency fees due, and the total amount of principal that is due.

Deferment Ending: Lists the account holders who have a deferment ending.

Forbearance/Hardship Ending: Lists the account holders who have a forbearance ending.

Grace Ending: This reports shows all accounts that are about to reach the end of a grace period.

**Postponement Ending**: Provides a list of accounts that have a postponement ending.

**Pre-Accelerate Notice**: Provides a list of accounts holders that have been sent pre-acceleration notices for the current calc period.

Rehab Ending: Provides a list of all accounts that are ending a rehabilitation.

Rehab Payment Missed: Lists accounts that have a rehabilitation posted, but the borrower has missed a payment.

Reschedule Ending: Provides a list of accounts that have are ending a reschedule.

**Stop Billing**: Lists all accounts that current have a stop on billing. The report provides the account holder's name, ID number, and information about the amount of money outstanding on the account.

Suspense: Provides detailed information about all accounts that currently have a balance in suspense.

150 Days Into Grace: Lists borrowers who have been in grace 150 days.

Quarterly First Bill: Shows the accounts that have quarterly billing and will be receiving their first bill this quarter.

**Summary Report**: Provides a summary of all Calc Reports. It includes a count of the number of accounts that qualify for each type of Calc Report. For example, it will report the total number of accounts that are 90 Days into Grace.

Grace – Open Postponements: Provides a list of accounts that are in grace and have open postponements.

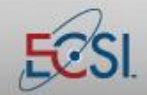

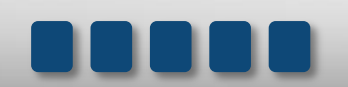

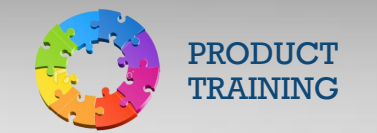

#### 14.2d Prior Bills

The Prior Bills screen shows a list of all summarized billing statements for the account. It shows the bill amount broken out by total, principal, and interest. It also shows a reason if a bill was not sent.

| Prior Bills |                   |      |          |           |          |      | l        | 23 |
|-------------|-------------------|------|----------|-----------|----------|------|----------|----|
| View Report | Print Report      |      |          |           |          |      |          |    |
| BILL DT LN  | IS REASON         | DELQ | BILL AMT | PRINCIPAL | INTEREST | FEES | BALANCE  | ~  |
| 12-2007 1   | No Bill - Coupon  |      | 63.64    | 39.95     | 23.69    | 6.60 | 5,686.33 |    |
| 11-2007 1   | No Bill - Coupon  |      | 63.64    | 39.78     | 23.86    | 6.00 | 5,726.11 |    |
| 10-2007 1   | No Bill - Coupon  |      | 63.64    | 39.62     | 24.02    | 6.66 | 5,765.73 |    |
| 09-2007 1   | No Bill - Coupon  |      | 63.64    | 39.45     | 24.19    | 6.66 | 5,805.18 |    |
| 08-2007 1   | No Bill - Coupon  |      | 63.64    | 39.29     | 24.35    | 6.66 | 5,844.47 |    |
| 07-2007 1   | No Bill - Coupon  |      | 63.64    | 39.13     | 24.51    | 6.66 | 5,883.60 |    |
| 06-2007 1   | No Bill – Coupon  |      | 63.64    | 38.96     | 24.68    | 6.66 | 5,922.56 | =  |
| 05-2007 1   | No Bill – Coupon  |      | 63.64    | 38.80     | 24.84    | 6.66 | 5,961.36 |    |
| 04-2007 1   | No Bill – Coupon  |      | 63.64    | 38.64     | 25.00    | 6.66 | 6,000.00 |    |
| 03-2007 1   | No Bill – Coupon  |      | 6.99     | 6.66      | 0.00     | 6.66 | 6,000.00 |    |
| 02-2007 1   | Grace period ends |      | 6.66     | 6.66      | 6.66     | 6.66 | 6,000.00 |    |
| 01-2007 1   | No Bill – Coupon  |      | 6.66     | 6.66      | 6.66     | 6.66 | 6,000.00 |    |
| 12-2006 1   | No Bill - Coupon  |      | 6.66     | 6.66      | 6.66     | 6.66 | 6,000.00 |    |
| 11-2006 1   | 150 Days in grace |      | 6.66     | 6.66      | 6.66     | 6.66 | 6,000.00 |    |
| 10-2006 1   | No Bill - Coupon  |      | 0.00     | 6.66      | 6.66     | 6.66 | 6,000.00 |    |
| 09-2006 1   | 90 Days into grac | e    | 0.00     | 0.00      | 6.66     | 6.00 | 6,000.00 |    |
| 08-2006 1   | No Bill - Coupon  |      | 0.00     | 0.00      | 6.66     | 6.60 | 6,000.00 |    |
| 07-2006 1   | No Bill - Coupon  |      | 0.00     | 0.00      | 6.66     | 6.60 | 6,000.00 |    |
| 06-2006 1   | No Bill - Coupon  |      | 0.00     | 0.00      | 6.66     | 6.60 | 6,000.00 |    |
| 05-2006 1   | No Bill - Coupon  |      | 0.00     | 0.00      | 6.66     | 6.00 | 6,000.00 |    |
| 04-2006 1   | No Bill - Coupon  |      | 0.00     | 0.00      | 6.66     | 6.00 | 6,000.00 |    |
| 03-2006 1   | No Bill - Coupon  |      | 0.00     | 6.00      | 6.66     | 6.60 | 6,000.00 |    |
| 02-2006 1   | No Bill - Coupon  |      | 0.00     | 6.69      | 6.66     | 6.66 | 4,667.00 |    |
| 01-2006 1   | No Bill - Coupon  |      | 9.09     | 6.09      | 6.66     | 6.69 | 4,667.00 |    |
| 12-2885 1   | No Rill - Counon  |      | 0 00     | 0 00      | 0 00     | 0 00 | J 667 00 |    |

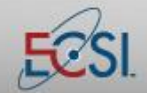

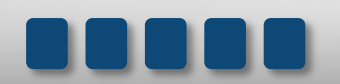